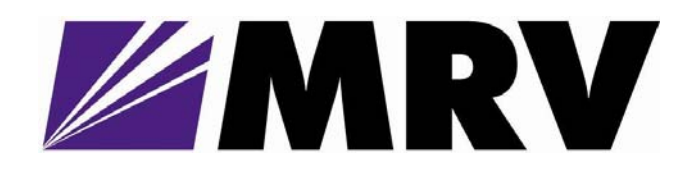

# EM316SW-XY

Fast Ethernet Multi-Function Media Converters

User Guide

PN 1288003-001 Revision D2

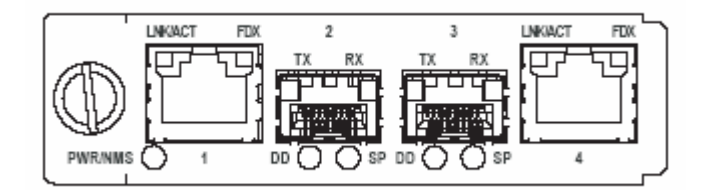

December 12, 2008

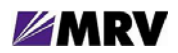

i

# Table of Contents

| 1 Preliminary Considerations                    | iv  |
|-------------------------------------------------|-----|
| 1.1 Trademarks and Copyright                    | iv  |
| 1.2 Customer Support                            | iv  |
| 1.3 Specific Document Information               | iv  |
| 1.4 Latest Revision and Related Documents       | iv  |
| 1.5 MRV Regulatory Compliance                   | v   |
| 1.6 General Safety                              | vi  |
| 1.7 Electrical Safety                           | vi  |
| 1.8 Laser Safety                                | vii |
| 1.9 Passive Laser Equipment Safety              | vii |
| 2 Module Introduction                           | 1   |
| 2.1 Features                                    | 1   |
| 2.1.1 Loopback                                  | 2   |
| 2.1.2 Link Integrity Notification (LIN)         | 3   |
| 2.1.3 LIN with Far End Fault Indication (FEFI)  | 3   |
| 2.1.4 Redundancy                                | 3   |
| 2.2 Modes of Operation                          | 4   |
| 2.2.1 Dual Repeater (Fiber and Copper)          | 5   |
| 2.2.2 Dual Converter                            | 6   |
| 2.2.3 Redundant Link                            | 7   |
| 2.2.4 Mixed-Media Switch (4-Port)               | 8   |
| 3 Preparation and Installation                  | 9   |
| 3.1 Unpacking the Fiber Driver Module           | 9   |
| 3.2 Front Panel Description                     | 10  |
| 3.2.1 Distances                                 | 10  |
| 3.2.2 SFP Ports                                 | 10  |
| 3.2.3 LED Definitions                           | 10  |
| 3.2.4 LED Display Information                   | 11  |
| 3.3 DIP Switches.                               | 12  |
| 3.3.1 BIOCK LOCATIONS                           | 12  |
| 3.3.2 Switch Functions and Default Settings     | 13  |
|                                                 | 10  |
| Cleaning Fibers                                 | 10  |
|                                                 | 19  |
| 3.3.3.1 Cleaning SEPS                           | 19  |
|                                                 | 20  |
| 3.3.3 Actuator/Button SFP Modules               | 21  |
| 3.3.3.4 Inserting an Actuator/Button SFP Module | 21  |
| 3.3.3.5 Bale Clasp SFP Module                   | 22  |
| 4 Module Management                             | 23  |
| 4.1 Serial Console Interface                    | 24  |
| 4.2 MegaVisionJ Embedded GUI Management         | 24  |
| 4.3 EM316LNXNM-OT Command Line Interface (CLI)  | 25  |
| 4.3.1 EM316LNXNM-OT Boot and CLI Login          | 26  |
| 4.3.2 CLI Navigation                            | 27  |
| 4.3.3 Login Context Commands and Examples       | 28  |
| 4.3.3.1 "?"                                     | 28  |
| 4.3.3.2 "show chassis"                          | 29  |
| 4.3.3.3 "show slots"                            | 29  |
| 4334 "show version"                             | 30  |
| 1225 "above loa"                                | 00  |
| 4.3.3.3 SIIOW LOG                               |     |

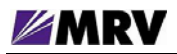

| 4336 "show groups"                               | 31 |
|--------------------------------------------------|----|
| 4337 "show users"                                | 31 |
| 1338 "abow rupping-gonfig"                       | 32 |
| 1330 "abow startup-config"                       |    |
| 4.3.3.10 Displaying and Saving System Parameters | 34 |
| 4.3.4 Configuration Context                      |    |
| 4.3.4.1 Restoring Default Parameters             |    |
| 4 3 4 2 Configuring System Parameters            |    |
| 4.3.5 Chassis Context                            |    |
| 4.3.5.1 "show"                                   | 37 |
| 4.3.5.2 Other Commands                           |    |
| 4.3.6 Slot Context Commands and Examples         | 39 |
| 4.3.6.1 "?"                                      | 40 |
| 4.3.6.2 "list"                                   | 41 |
| 4.3.6.3 "show"                                   | 42 |
| 4.3.7 Port Context Commands and Examples         | 45 |
| 4.3.7.1 "?"                                      | 45 |
| 4.3.7.2 "list"                                   | 49 |
| 4.3.7.3 "show"                                   | 49 |
| 4.3.7.4 "description"                            | 51 |
| 4.3.7.5 "show defaults"                          |    |
| 4376 "show config"                               | 53 |
| 4377 "shutdown" and "no shutdown"                | 53 |
| 4.378 "lin"                                      | 54 |
| 4 3 8 R.I-45 Port Commands                       |    |
| 4.3.8.1 "auto-neg-ady"                           | 55 |
| 4382 "auto-negotiation"                          | 55 |
| 4383 "mdi-pipout"                                | 56 |
| 4384 "dupley"                                    | 56 |
| 4385 "gpeed"                                     | 56 |
| 4 3 9 SEP Port Commands                          | 50 |
| 4391 "loopback"                                  | 57 |
| 4392"lin"                                        |    |
| 4393 "select-link"                               | 58 |
| 4 4 Configuration Examples                       | 59 |
| 4.4.1 Repeater Mode                              | 59 |
| 4.4.2 Converter Mode                             | 61 |
| 4.4.3 Redundant Mode                             | 64 |
| 4.4.4 Switching Mode                             | 65 |
| 5 Appendix                                       | 67 |
| 5.1 Lechnical Specifications                     | 67 |
| 5.2 Operating Environment                        | 67 |
|                                                  |    |

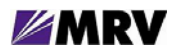

# Table of Figures

| Figure 1 Loopback on FO1 while FO2 is in normal operation             | 2  |
|-----------------------------------------------------------------------|----|
| Figure 2 Dual Repeater Mode                                           | 5  |
| Figure 3 Dual Converter Mode                                          | 6  |
| Figure 4 Redundant Link Mode                                          | 7  |
| Figure 5 Switching Mode                                               | 8  |
| Figure 6 Unpacking                                                    | 9  |
| Figure 7 EM316SW-XY front panel                                       | 10 |
| Figure 8 EM316SW-XY front panel                                       | 11 |
| Figure 9 DIP switch locations                                         | 12 |
| Figure 10 Remove the required blank panels                            | 16 |
| Figure 11 Module installation (not all chassis are shown)             | 17 |
| Figure 12 Correctly inserted Fiber Driver module in a powered chassis | 17 |
| Figure 13 Cleaning cartridge                                          | 18 |
| Figure 14 – Contaminated fiber and clean fiber                        | 18 |
| Figure 15 SFP cleaners                                                | 19 |
| Figure 16 Mylar Tab on SFP Module                                     | 20 |
| Figure 17 Insertion of a Mylar Tab SFP Module                         | 20 |
| Figure 18 Removal of a Mylar Tab SFP Module                           | 20 |
| Figure 19 – Actuator/Button SFP Module                                | 21 |
| Figure 20 Insertion of an Actuator/Button SFP Module                  | 21 |
| Figure 21 Removal of an Actuator/Button SFP Module                    | 21 |
| Figure 22 Bale Clasp SFP Module                                       | 22 |
| Figure 23 Insertion of a Bale Clasp SFP Module                        | 22 |
| Figure 24 Removal of a Bale Clasp SFP Module                          | 22 |
| Figure 25 EM316LNXNM-OT general commands for EM316SW-XY modules       | 25 |

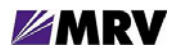

# **1** Preliminary Considerations

# **1.1 Trademarks and Copyright**

All trademarks are the property of their respective holders.

MRV Communications reserves the right to make changes to technical specifications and documentation without notice in order to improve reliability, function, or design. The user assumes sole responsibility for applying the information supplied herin.

Copyright © 2008 by MRV Communications, Inc. All rights reserved.

## **1.2 Customer Support**

Before contacting customer support, look for software updates, technical specifications, and frequently asked questions (FAQ) online at the MRV support website: <u>http://service.mrv.com</u>. The website includes information regarding software updates, technical specifications, frequently asked questions (FAQ), and contact information.

Contact help online by sending email to <u>support@mrv.com</u> or through the website request link at <u>http://service.mrv.com/support/forms/supportcall.cfm</u>.

MRV customer support telephone numbers:

| MRV Americas (US, Canada, Latin America) | +1-800-435-7997 or +1-978-952-4888 |  |
|------------------------------------------|------------------------------------|--|
| MRV Europe                               | +49-6105-2070                      |  |
| MRV International                        | +972-4-993-6200                    |  |

Include the following important information when opening a support case.

- Site ID or company name
- Contact information
- Model or product name
- Serial number
- Top assembly revision (see label on device)
- Brief problem or question including a description of the host network environment
- Attenuation data for applicable high-speed fiber links
- Urgency of the issue

# **1.3 Specific Document Information**

| Document Number: | P/N 1288003-001, Rev D2      |
|------------------|------------------------------|
| Document:        | EM316SW-XY User Guide        |
| Release Date:    | December 12, 2008 1:36:06 PM |

# **1.4 Latest Revision and Related Documents**

The latest revision of MRV documents may be found at: <u>http://www.mrv.com</u>. MRV produces Release Notes for Fiber Driver modules as required.

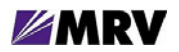

## **1.5 MRV Regulatory Compliance**

Contact your sales representative for more regulatory compliance information regarding specific MRV products or product families.

#### Fiber Driver Chassis

Compliance: FCC Part 15 (Class A); IC (Class A); EMC Directive: Emission (Class A) and Immunity; LVD Directive: Electrical Safety; CE Marking; TUV CUE Mark (Canada, USA, EU); GOST; RoHS Directive, WEEE Directive: Wheelie Bin Mark; ETSI, NEBS, C-Tick

#### Fiber Driver Modules

Compliance: FCC Part 15 (Class A); IC (Class A); EMC Directive: Emission (Class A) and Immunity; LVD Directive: Electrical Safety; RoHS Directive, WEEE Directive: Wheelie Bin Mark; ETSI

#### **Optical and Copper Transceivers**

Compliance: FCC Part 15 (Class A); IC (Class A); EMC Directive: Emission (Class A) and Immunity; LVD Directive: Electrical Safety; CE Marking; TUV; UL, CSA, RoHS Directive, ETSI, NEBS, compliant with EN 60825-1/A1:2002 Safety of Laser Products

| Hazardous Substance Name 有毒有害物质或元                                                                                                    |                                                                                          |                                                                         |                                                            | R.                                                                       |                                                                             |                                                                     |
|----------------------------------------------------------------------------------------------------|------------------------------------------------------------------------------------------|-------------------------------------------------------------------------|------------------------------------------------------------|--------------------------------------------------------------------------|-----------------------------------------------------------------------------|---------------------------------------------------------------------|
| Component<br>Name<br>部件名称<br>不志                                                                                                    | tion Lead<br>'ol 铅<br>空制 (Pb)                                                            | Mercury<br>汞<br>(Hg)                                                    | Cadmium<br>镉<br>(Cd)                                       | Hexavalent<br>Chromium<br>六价铬<br>Cr (VI)                                 | Polybrominated<br>Biphenyls<br>多溴联苯<br>(PBB)                                | Polybrominated<br>Diphenyl Ethers<br>多溴二苯醚<br>(PBDE)                |
| Fiber Driver<br>Chassis,<br>Modules and<br>Accessories<br>光纤驱动器<br>机箱,组件和<br>附件                                                            | x                                                                                        | 0                                                                       | 0                                                          | 0                                                                        | 0                                                                           | 0                                                                   |
| Pluggable<br>Optics<br>插入式光学<br>器件                                                                                                    | x                                                                                        | 0                                                                       | 0                                                          | 0                                                                        | 0                                                                           | 0                                                                   |
| Power<br>Supplies<br>电源                                                                                                    | x                                                                                        | 0                                                                       | 0                                                          | 0                                                                        | 0                                                                           | 0                                                                   |
| O: Indicates that this ha<br>requirement in SJ/T113<br>O: 表示该有毒有害物,<br>X: Indicates that this ha<br>the limit in ST/T11363-<br>X: 表示该有毒有害物 | zardous substan<br>63-2006.<br>质在该部件所有<br>zardous substan<br>2006. Contain le<br>质至少在该部件 | ce contained i<br>百均质材料中<br>ce contained i<br>ead in solder.<br>5的某一均质; | n all of the hon<br>的含量均在 SJ<br>n at least one o<br>材料中的今号 | oogeneous materi<br>/T11363-2006 标<br>f the homogeneou<br>韶出 S1/T11263 / | als for this componen<br>准规定的限量要求以<br>is materials used in th<br>2006标准规定的图 | it is below the limit<br>以下。<br>his component is above<br>書要求 伊锟中今級 |

China RoHS Disclosure 中国 RoHS 声明

Table of Hazardous Substances Name and Concentration 有毒有害物质名称及含量的标识格式

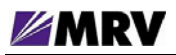

# 1.6 General Safety

|   | WARNING: Two people must lift large cabinet chassis. Lift with your legs and a straight back      |
|---|---------------------------------------------------------------------------------------------------|
| ^ | to prevent injury. Lift with both hands, grasping underneath the lower edge. To prevent           |
|   | damage to the chassis and components, do not lift the chassis with the handles on the power       |
|   | supplies and interface processors, or by the plastic panels on the front of the chassis. These    |
|   | handles are not designed to support the weight of the chassis.                                    |
|   | WARNING: Do not stack unsecured equipment. Falling equipment can cause severe bodily              |
|   | injury and equipment damage.                                                                      |
|   | <b>WARNING</b> : To prevent bodily injury when mounting or servicing this equipment in a rack,    |
|   | take all precautions to ensure that the system remains stable. Follow the guidelines below:       |
|   | <ul> <li>Mount devices from the bottom of an empty rack.</li> </ul>                               |
|   | <ul> <li>Mount the heaviest rack devices at the bottom of the rack.</li> </ul>                    |
|   | <ul> <li>Install rack stabilizing equipment before mounting or servicing rack devices.</li> </ul> |
|   | WARNING: Do not operate the equipment with the covers removed. Ensure that all modules            |
|   | are installed, empty slots are covered and lasers outputs plugs are in place.                     |
|   | WARNING (Proposition 65): Some Fiber Driver products may contain chemicals known to               |
|   | the State of California to cause cancer, birth defects, or other reproductive harm.               |
| ^ | CAUTION: To prevent overheating the equipment, do not operate it in an area that exceeds          |
|   | the maximum recommended ambient temperature. To prevent airflow restriction, provide at           |
|   | least 3 inch (7.6 cm) of clearance around the ventilation openings.                               |
|   | CAUTION: Only trained and qualified service personnel (see IEC 60950-1) should install,           |
|   | replace, or service the equipment.                                                                |

# 1.7 Electrical Safety

| 4 | <b>WARNING</b> : This equipment is intended to be grounded. Ensure that the host is connected to earth ground during normal use.                                                                                                    |
|---|----------------------------------------------------------------------------------------------------|
| 4 | WARNING: Use only shielded and grounded cables to ensure compliance with FCC rules.                                                                                                    |
| 4 | <b>WARNING</b> : Electrical equipment relies on the protective devices in the building installation for protection against short-circuit, over-current, and earth (ground) fault. Ensure that the protective devices in the building installation are properly rated to protect the equipment. Listed or certified fuse or circuit breaker must be used on all current-carrying conductors. |
| 4 | <b>WARNING</b> : Install the equipment near power outlet. The power cord plug is the equipment main disconnecting device and must be easily accessible at all times. Unplug the power cord before you work on a system that does not have an on/off switch.                                                                                                    |
| 4 | <b>CAUTION</b> : The equipment is not intended for direct copper connection to Public Switched Telephone Network or Telecommunication Network (EU) connection ports.                                                                                                    |
| 4 | Install MRV equipment in accordance with applicable building and electrical codes such as: NFPA NEC 70, CEC, Part 1, CSA C22.1, IEC 60364, BS7671, etc.                                                                                                    |
| 4 | Provide proper grounding when servicing and operating electrical equipment to avoid electrostatic discharge (ESD) that can damage equipment. Use antistatic carriers to transport exposed electronic devices, protective clothing including grounding straps, antistatic table and floor mats, furniture grounding, and any other safety devices recommended by the industry.               |

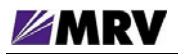

# 1.8 Laser Safety

|    | <b>WARNING</b> : Do not open laser devices for service. Removing the cover may cause exposure to harmful laser beams. Return defective laser devices to the vendor for service. |
|----|----------------------------------------------------------------------------------------------------|
| ٨  | WARNING: Un-terminated connectors or fiber cable ends may emit invisible laser radiation.                                                                                       |
|    | Do not view them directly with optical instruments such as eve loupes magnifiers or                                                                                             |
|    | microscopes. The amplified laser output can dramatically increase eve bazard                                                                                                    |
|    | MADDING The ampined table output out of anatomy include of the factor.                                                                                                    |
|    | WARNING: This equipment is intended for use with Class 1 pluggable (SFP, XFP,                                                                                                   |
|    | GBIC) fiber optics transceivers that carry a label indicating the following specifications:                                                                                     |
| A  | <ul> <li>Classification as a Class 1 Laser product</li> </ul>                                                                                                    |
|    | Compliance with Food and Drugs Administration Contar for Dedials risel Up of the (FDA                                                                                           |
|    | <ul> <li>Compliance with Food and Drugs Administration Center for Radiological Health (FDA)</li> </ul>                                                                          |
|    | CDRH) performance standards, 21 CFR, 1040.10, and 1040.11.                                                                                                    |
|    | <ul> <li>Certification from Nationally Recognized Testing Laboratory (NRTL), CSA, or TUV.</li> </ul>                                                                            |
| Δ. | WARNING: Some fiber optics modules (EM316EDFA) may contain Class 1M levels of                                                                                                   |
|    | invisible laser radiation. Class 1M equipment must be installed in a restricted location that is                                                                                |
|    | any accessible to authorized percently with laser safety training                                                                                                    |
|    | only accessible to authorized personnel with laser safety training.                                                                                                    |
|    | WARNING: Laser products labeled as Class 1M may have internal laser diodes containing                                                                                           |
|    | Class 3B lasers.                                                                                                    |
|    |                                                                                                    |

# 1.9 Passive Laser Equipment Safety

Passive devices require no external power source for operation. Although these devices may be deployed anywhere a fiber cable may be routed, access to the fiber ends and connections constitutes potential risks with live laser transmissions. The passive equipment is intended for add/drop and multiplex/de-multiplex networking with multiple **Class 1** laser fiber signals mapping to one signal of CWDM (1,310nm to 1,610nm), DWDM (1,520nm to 1565nm), and add/drop modules.

Measure or calculate risk potential separately for skin and retinal hazards, with care not to exceed the Class 1 laser hazard level (10 dbm). See IEC 60825-2 for details.

#### IEC 60825-2, D.5.1 - Aggregated Wavelengths on a Fiber (summary)

When more than one wavelength is combined on the same fiber as in a WDM system, then the hazard level depends on aggregated power levels. Hazards are always cumulative for exposure to wavelengths usually used in optical fiber communication systems.

| $\wedge$ | WARNING: Only trained and qualified personnel (IEC 60950-1) should install, replace, or      |
|----------|----------------------------------------------------------------------------------------------|
|          | service passive equipment.                                                                   |
| Δ.       | WARNING: These passive optical devices are intended for connecting Class 1 laser inputs      |
|          | only. Use of other than Class 1 laser inputs may result in equipment damage or hazardous     |
|          | radiation exposure on the equipment output.                                                  |
| Δ.       | WARNING: Un-terminated connectors or fiber cable ends may emit invisible laser radiation.    |
|          | Do not view directly with optical instruments such as eye loupes, magnifiers, or microscopes |
|          | because the amplified light can damage eves.                                                 |

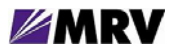

# **2 Module Introduction**

The Fiber Driver EM316SW-XY is a highly configurable multi-function module that can perform the functions of hundreds of less sophisticated devices. The SW-XY can operate in four modes. Each of these applications is described later in this section.

- Repeater
- Converter
- Redundant Fiber Link
- Switch

The SW-XY features two RJ-45 copper Ethernet ports (P1 and P4) and two SFP sockets (P2 and P3). SFP transceivers are available from MRV to support virtually any standard fiber optic or copper Ethernet protocol.

# 2.1 Features

This modular design supports a wide variety of module and port features. Some important features are listed below.

- Copper 10/100Base-TX with full wire-speed capabilities
- Maximum packet size of 1916 bytes
- Auto-negotiation
- Half/full-duplex sensing
- MDI/MDIX detection
- Fault status propagation (LIN and FEFI) except in switch mode
- Management tools for status and module control
- Port status through front panel LEDs and module management
- Hot-swap support

The LIN, MDI/MDIX, and Loopback features are configurable, and each item is introduced below.

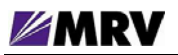

## 2.1.1 Loopback

Loopback tests and verifies the link integrity. It is available on the fiber optic ports (P2 and P3) only, and it operates in all four operational modes.

Loopback directs received data on a port to the transmitter to test the fiber optic link end-to-end from the remote converter.

The figure below illustrates loopback with a pair of EM316SW-XY modules. In the drawing, FO1 and FO2 refer to fiber optic ports P2 and P3.

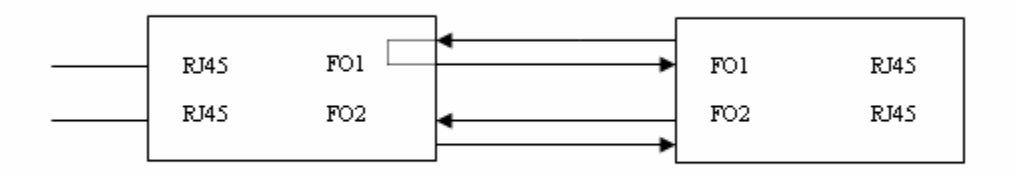

Figure 1 -- Loopback on FO1 while FO2 is in normal operation

The two loopback switches (loopback and loopback2) correlate to the two converters on the module. "Loopback" controls port P2 and "Loopback2" controls port P3. The switch settings apply to operation in all operational modes. In Redundant Link mode, both the loopback switches must be set to the same position (either both ON or both OFF) for supported operation.

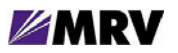

## 2.1.2 Link Integrity Notification (LIN)

LIN is not available in switch mode.

A single DIP switch (LIN EN) activates LIN for the entire module except in switch mode. If this switch is OFF, then LIN cannot be activated even through software management. In the other operational modes, ports on the EM316SW-XY are paired as converters or repeaters. LIN applies to each port pairing with mode considerations noted in the corresponding sections. In Redundant Link mode, changing LIN status on any port adjusts all ports (P1, P2, and P3) to the same setting. Port P4 is disabled in this mode.

When a link fault is detected on a paired port, LIN shuts down the transmitter on the partner port to notify connected equipment dependent the lost link. This status propagation allows switches, routers, and other link-state dependant devices to accurately react to link conditions.

With standard LIN operation (without FEFI), digital diagnostics traps are suppressed. The LED indicates beaconing with regular flashes while a link is down and data activity with irregular flickers otherwise. A beaconing port is considered to have no signal.

LIN is especially valuable in fault-tolerant designs.

#### 2.1.3 LIN with Far End Fault Indication (FEFI)

The SFP ports support FEFI, which conforms to IEEE 802.3u 100BASE-FX specifications.

When an SFP port detects a link failure on its receiver, it sends an FEFI (Far End Fault Indication) signal to the remotely connected device as notice of a link fault. It may also receive an FEFI signal sent from the remote link partner, which causes it to disable the paired copper Ethernet port transmitter.

FEFI is always enabled on the EM316SW-XY, but it is used only as requested by LIN and configured through either DIP switches (FEFI and FEFI2) or management module administration.

In Redundant Link mode, enable both FEFI DIP switches (FEFI=ON and FEFI2=ON) to use FEFI with LIN. This configuration provides "1:1" link protection to the redundant link. The dual-homing configuration (separate remote optical devices) is not supported.

#### 2.1.4 Redundancy

The EM316SW-XY redundant mode (discussed in the following section) pairs the two SFP ports (P2 and P3) as a self-healing link based on signal detection. The switch-over time when the active fiber link fails is very short, which can allow transparent failover.

LIN disables the Ethernet port P1 only if BOTH fiber channels fail simultaneously. Port P4 is disabled in redundant mode.

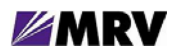

# 2.2 Modes of Operation

The EM316SW-XY supports four different operational modes.

- 1. Dual Repeater (Fiber and Copper)
- 2. Dual Converter
- 3. Redundant Link
- 4. Switch (4-Port, mixed-media)

This section describes these modes and required DIP switch settings.

Select the operational mode with the DIP switches labeled MODE1 and MODE0, switches 5 and 6 on switch block 1 nearest the front panel of the module.

| Mada               | DIP Switches |       | Bort Grouping                                                                           |  |
|--------------------|--------------|-------|-----------------------------------------------------------------------------------------|--|
| wode               | MODE1        | MODE0 | Fort Grouping                                                                           |  |
| Dual Repeater      | ON           | ON    | Fiber Repeater: ports P2 & P3<br>Copper Repeater: ports P1 & P4                         |  |
| Dual Converter     | ON           | OFF   | Converter 1: ports P1 & P2<br>Converter 2: ports P3 & P4                                |  |
| Redundant Link     | OFF          | ON    | Redundant: fiber optic ports P2 & P3<br>Local: copper port P1<br>Unused: copper port P4 |  |
| Mixed-Media Switch | OFF          | OFF   | All ports (P1, P2, P3, P4)                                                              |  |

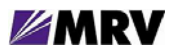

# 2.2.1 Dual Repeater (Fiber and Copper)

MODE1 ON MODE0 ON

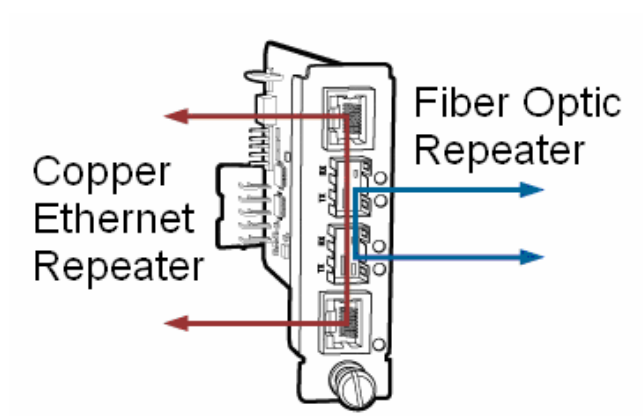

Figure 2 -- Dual Repeater Mode

In Dual Repeater mode, the module acts as a pair of repeaters.

| Fiber Optic repeater between 100Base-FX ports | SFP-based interfaces    |
|-----------------------------------------------|-------------------------|
| Copper repeater between 10/100 Base-TX ports  | RJ-45 copper interfaces |

The copper repeater can be used as a distance extender in a copper infrastructure to extend a link beyond the 300 foot (100m) limit. Each RJ-45 interface supports speed and duplex matching and automatic MDI/MDIX detection. LIN applies to this configuration, as well.

With LIN enabled, loss of link at a port receiver disables the transmitter of the paired port. There is no beaconing on an inactive link in Dual Repeater mode.

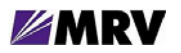

#### 2.2.2 Dual Converter

MODE1 ON MODE0 OFF

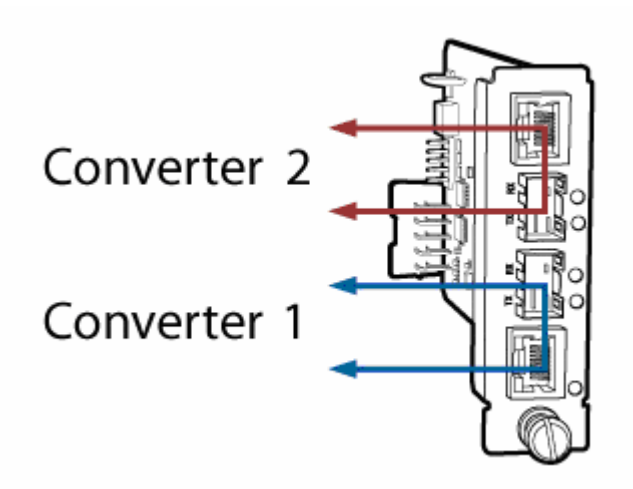

Figure 3 -- Dual Converter Mode

In Dual Converter mode, the module incorporates two independent "copper 10/100 to Fiber Fast Ethernet converters" for the price of a single converter. This combination doubles the density of a central office chassis, allowing up to 30 converters in a managed 16-slot chassis.

The first converter uses ports P1 and P2. The second converter uses ports P3 and P4.

With LIN enabled, loss of link at a port receiver disables the transmitter of the paired port. Downstream switches, routers, and other link-state dependant devices can accurately react to changing link conditions. This feature is especially valuable in fault-tolerant network designs.

The module supports both LIN and FEFI for link status propagation in Dual Converter mode. In this mode, LIN offers two functional options.

- The basic LIN (FEFI disabled) maintains backwards compatibility with all MRV Fast Ethernet media conversion modules as well as the common Far End Fault Indication (FEFI). The SFP transceiver beacons (transmits a periodic signal) if there is no signal detected on its receiver. This signal notifies the other side about the detected problem.
- 2) A revised LIN (FEFI enabled), which uses the FEFI standard to notify the other side about a problem in the receive fiber. Beaconing is not necessary in this case.

The revised LIN is recommended if the other side of the link supports FEFI. Use basic LIN if the remote device does not support FEFI.

A single DIP switch controls LIN for both converters, so both will use either LIN enabled or disabled.

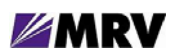

#### 2.2.3 Redundant Link

MODE1 OFF MODE0 ON

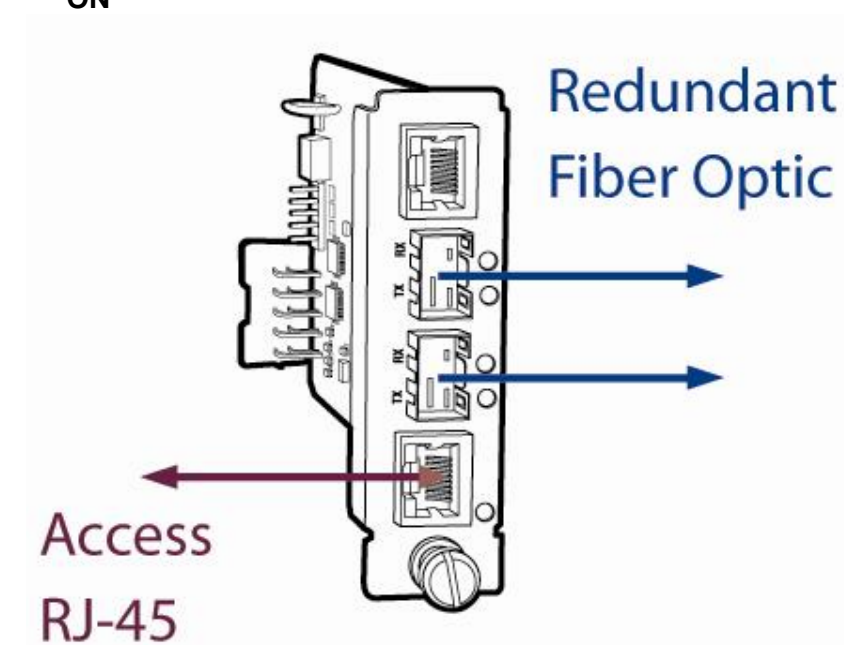

Figure 4 -- Redundant Link Mode

In Redundant Link mode, the module acts as a copper to redundant fiber (100Base-FX) converter. This configuration requires optical SFPs installed in ports P2 and P3 to support a pair of redundant fiber optic paths. Ethernet port P4 is disabled in this mode; only description commands will have any effect on P4. The Redundant Link mode provides "1:1" link protection. Dual-homing is not supported.

In this mode, the EM316SW-XY can pass link status with LIN or with the industry standard Far End Fault Indication (FEFI). Implementing both tools allows for backwards compatibility with the full set of MRV Fast Ethernet media conversion solutions while supporting standard connectivity to any standard Fast Ethernet fiber optic port.

With LIN enabled, loss of link at BOTH fiber ports (P2 and P3) disables the transmitter of the access (Ethernet) port (P1). If one fiber optic channel fails while the other fiber optic channel is operational, LIN does not interrupt the data. Downstream switches, routers, and other link-state dependant devices can accurately react to changing link conditions. This feature is especially valuable in fault-tolerant network designs. Set both DIP switches (FEFI and FEFI2) ON to enable FEFI with LIN in Redundant Link mode.

The "select-link" command is enabled for ports P2 and P3 in Redundant Link mode to force a port to active if it has an available link. There is no default or preferred port, so the first link established becomes active. The "shutdown" command is not available for redundant ports P2 and P3.

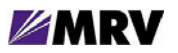

#### 2.2.4 Mixed-Media Switch (4-Port)

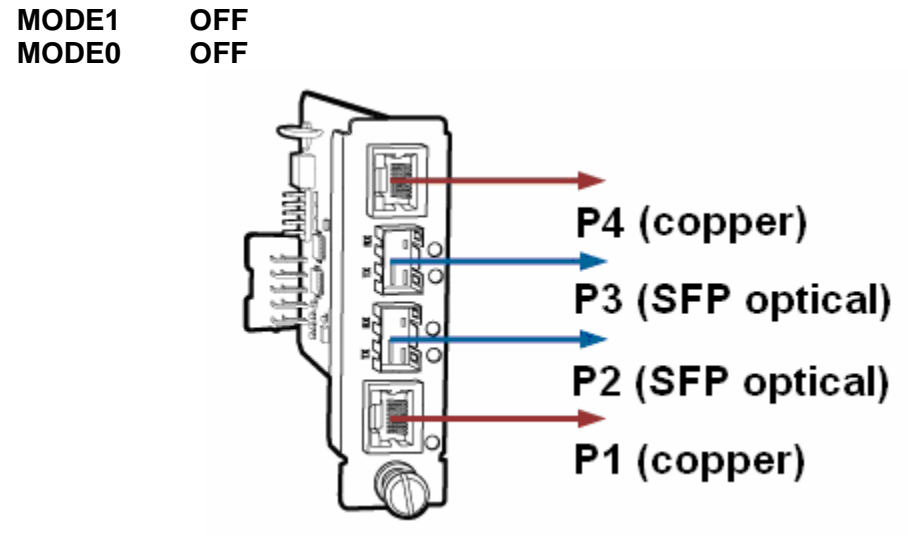

Figure 5 -- Switching Mode

In Switch mode, the module acts a mixed-media Ethernet Switch with two 10/100Base-TX copper interfaces and two fiber-optic SFP-based 100 Base-FX interfaces.

The mixed-media switch allows copper Ethernet traffic access to a linear fiber-optic Ethernet network.

LIN is not supported in this mode.

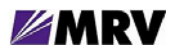

# **3 Preparation and Installation**

#### 3.1 Unpacking the Fiber Driver Module

- **Step 1.** Open the cardboard box.
- **Step 2.** Remove the static bag containing the module.
- **Step 3.** Check for additional or loose accessories in the box. Parts may move under the module packing tray during shipment.

In the unlikely event that a part is missing from the contents, contact your authorized MRV dealer or representative. If product return becomes necessary, ship the unit in its original packaging and container.

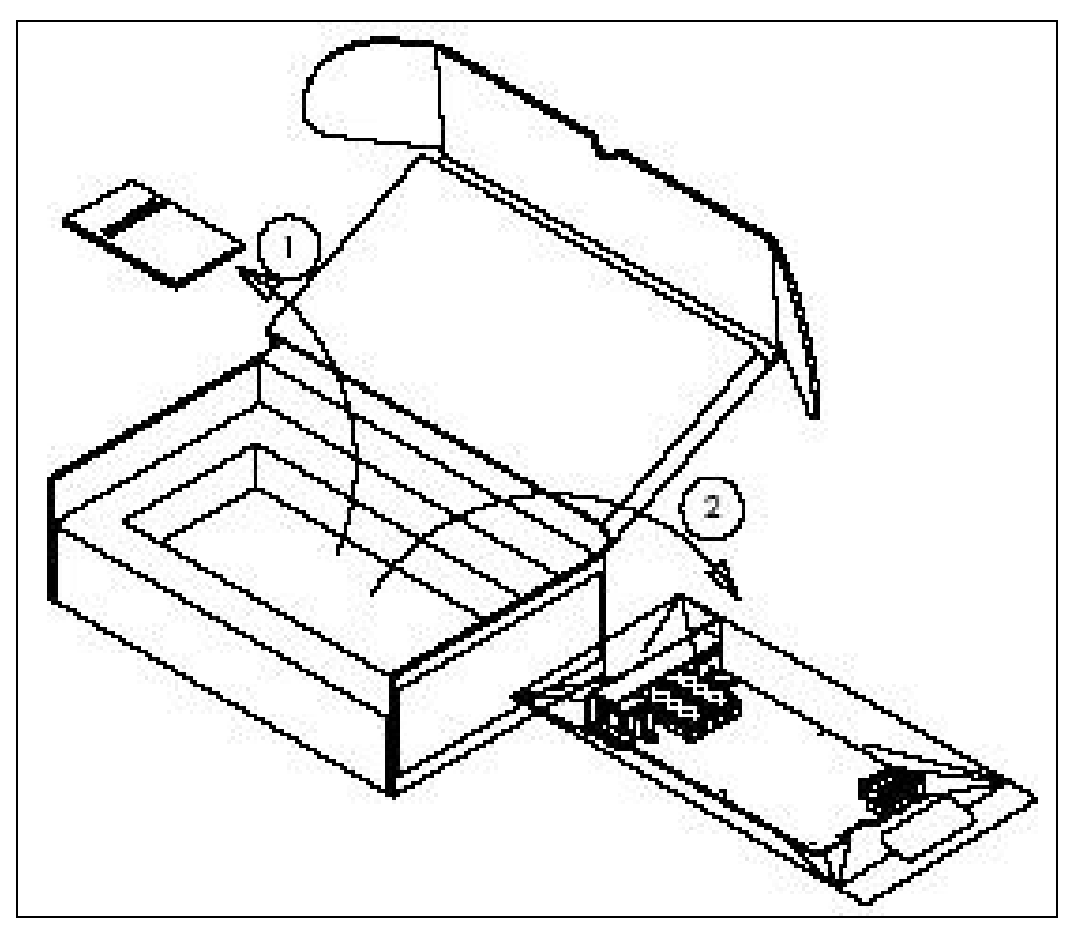

Figure 6 -- Unpacking

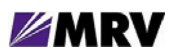

# **3.2 Front Panel Description**

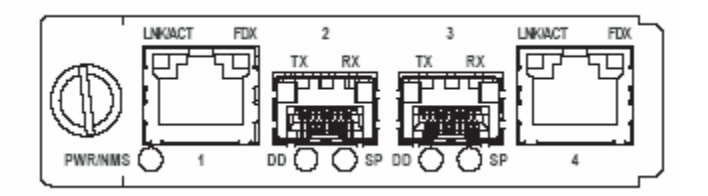

Figure 7 -- EM316SW-XY front panel

The EM316SW-XY module is equipped with the following interfaces.

Port 1 (1): 10/100 Base-T UTP RJ-45 Port 2 (2): 100 Base-FX, SFP- Port Port 3 (3): 100 Base-FX, SFP Port Port 4 (4): 10/100 Base-T UTP RJ-45

## 3.2.1 Distances

Maximum distance for SFP ports is SFP dependent.

Maximum distance for ports 1 and 4 (UTP) 100 meters.

#### 3.2.2 SFP Ports

Ports 2 and 3 (SFP) can be configured as redundant link ports (Redundant Link Mode) or individually operated (Dual Converter or Switching Mode)

# 3.2.3 LED Definitions

| PWR/NMS:                                      | Indicates module power and loopback mode status of at least one port. |  |  |
|-----------------------------------------------|-----------------------------------------------------------------------|--|--|
| P1 UTP: LNK/ACT blinking on link and activity |                                                                       |  |  |
|                                               | FDX is lit when full duplex link is configured or established.        |  |  |
| P2 DD:                                        | Digital Diagnostic indicator for the SFP inserted in Port 2.          |  |  |
| P2 SP:                                        | Indicates presence of SFP and presence of link and activity.          |  |  |
| P3 DD:                                        | Digital Diagnostic indicator for the SFP inserted in Port 3.          |  |  |
| P3 SP:                                        | Indicates presence of SFP and presence of link and activity.          |  |  |
| P4 UTP:                                       | LNK/ACT blinking on link and activity                                 |  |  |
|                                               | FDX is lit when full duplex link is configured or established.        |  |  |

# 3.2.4 LED Display Information

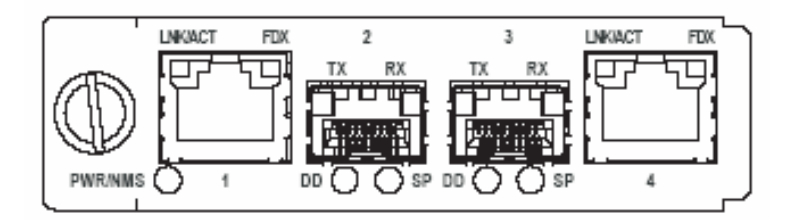

Figure 8 -- EM316SW-XY front panel

| LED     | Color       | Solid or Blink | Explanation                       |
|---------|-------------|----------------|-----------------------------------|
| PWR/NMS | OFF         | n/a            | No power to unit                  |
|         | green       | solid          | Power OK                          |
|         | green       | blink          | At least one port in loopback     |
| P1 UTP  |             |                |                                   |
| LNK/ACT | OFF         | n/a            | No link detected                  |
|         | amber       | solid          | 10 Mbps link                      |
|         | green       | solid          | 100 Mbps link                     |
|         | amber       | blink          | Data flow with 10Base-T protocol  |
|         | green       | blink          | Data flow with 100Base-T protocol |
| FDX     | OFF         | n/a            | Half duplex                       |
|         | green       | solid          | Full duplex                       |
| P2 SFP  |             |                |                                   |
| DD      | OFF         | n/a            | No SFP with DD support detected   |
|         | green       | solid          | No alarm                          |
|         | amber       | solid          | Alarm                             |
| SP      | green       | solid          | SFP present and link present      |
|         | amber       | solid          | SFP inserted, no link             |
|         | green/amber | blink          | Link present and activity         |
| P3 SFP  |             |                |                                   |
| DD      | OFF         | n/a            | No SFP with DD support detected   |
|         | green       | solid          | No alarm                          |
|         | amber       | solid          | Alarm                             |
| SP      | green       | solid          | Link present                      |
|         | amber       | solid          | SFP inserted, no link             |
|         | green/amber | blink          | Link present, activity            |
| P4 UTP  |             |                |                                   |
| LNK/ACT | OFF         | n/a            | No link detected                  |
|         | amber       | solid          | 10 Mbps link                      |
|         | green       | solid          | 100 Mbps link                     |
|         | amber       | blink          | 10 Mbps Data flow                 |
|         | green       | blink          | 100 Mbps Data flow                |
| FDX     | OFF         | n/a            | Half duplex                       |
|         | green       | solid          | Full duplex                       |

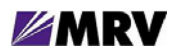

# 3.3 DIP Switches

The default configuration is established by the firmware preloaded onto the module. The EM316SW-XY is configured at the factory to work "out of the box" in "Dual Converter" mode with management enabled.

Use the module in pairs to operate the EM316SW-XY in unmanaged mode. Select the functional modes with DIP switches MODE1 and MODE0 on switch block 1 (nearest the front panel).

In addition to the four operational modes, LIN, Auto-MDI, and Loopback may also be configured.

## 3.3.1 Block Locations

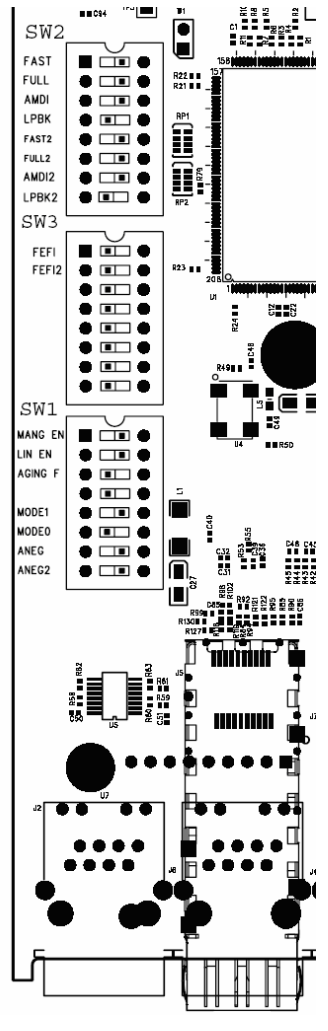

Figure 9 -- DIP switch locations

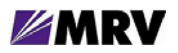

## 3.3.2 Switch Functions and Default Settings

The switch block number is not sequential on the module. Carefully verify the switch block number and placement before changing switch settings.

| DIP Switch | DIP Switch Name | <u>Setting</u> | Description                    |  |
|------------|-----------------|----------------|--------------------------------|--|
| 1          | MANG EN         | ON (up)        | Control by NM is enable        |  |
| •          |                 | OFF (down)     | Control be NM is disable       |  |
| 2          |                 | ON (up)        | LIN enable                     |  |
| _          |                 | OFF (down)     | LIN disable                    |  |
| 3          | AGING F         | ON (up)        | NOT USED                       |  |
| <b>U</b>   |                 | OFF (down)     |                                |  |
| 4          |                 | ON (up)        | NOT USED                       |  |
| -          |                 | OFF (down)     |                                |  |
| 5          | MODE1           | ON (up)        |                                |  |
|            |                 | OFF (down)     | See table below                |  |
| 6          | MODE0           | ON (up)        |                                |  |
|            |                 | OFF (down)     |                                |  |
| 7          | ANEG            | ON (up)        | P1 Auto Negotiation is enable  |  |
|            |                 | OFF (down)     | P1 Auto Negotiation is disable |  |
| 8          | ANEG2           | ON (up)        | P4 Auto Negotiation is enable  |  |
|            |                 | OFF (down)     | P4 Auto Negotiation is disable |  |

#### Switch Block 1\*

#### SW1-5, SW1-6 – Operational Modes

| Modo                             | DIP Switches |       | Bort Grouping                                                                           |
|----------------------------------|--------------|-------|-----------------------------------------------------------------------------------------|
| INIOUE                           | MODE1        | MODE0 | Fort Grouping                                                                           |
| Dual Repeater ON                 |              | ON    | Fiber Repeater: ports P2 & P3<br>Copper Repeater: ports P1 & P4                         |
| Dual Converter<br>(default mode) | ON           | OFF   | Converter 1: ports P1 & P2<br>Converter 2: ports P3 & P4                                |
| Redundant Link                   | OFF          | ON    | Redundant: fiber optic ports P2 & P3<br>Local: copper port P1<br>Unused: copper port P4 |
| Mixed-Media Switch               | OFF          | OFF   | All ports (P1, P2, P3, P4)                                                              |

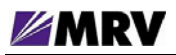

## Switch Block 2\* (SW2)

| DIP Switch | DIP Switch Name | <u>Setting</u><br>Bold = Defaults | Description                                     |
|------------|-----------------|-----------------------------------|-------------------------------------------------|
|            |                 | Bold - Belduits                   |                                                 |
| 1          | FAST            | ON (up)                           | P1 Forced 100Base-T if ANEG is off              |
|            |                 | OFF (down)                        | P1 Forced 10Base-TX if ANEG is off              |
| 2          | FULL            | ON (up)                           | P1 Forced Full-Duplex if ANEG is off or failed  |
| _          |                 | OFF (down)                        | P1 Forced Half-Duplex if ANEG is off or failed  |
| 3          |                 | ON (up)                           | P1 Auto MDI is enabled                          |
| 5          |                 | OFF (down)                        | P1 Auto MDI is disabled if ANEG is off          |
| 4          | LPBK            | On (up)                           | P2 loopback is enabled                          |
|            |                 | OFF (down)                        | P2 loopback is disabled                         |
| 5          | FAST2           | ON (up)                           | P4 Forced 100Base-T if ANEG2 is off             |
| Ū          |                 | OFF (down)                        | P4 Forced 10Base-TX if ANEG2 is off             |
| 6          | FULL2           | ON (up)                           | P4 Forced Full-Duplex if ANEG2 is off or failed |
| Ŭ          |                 | OFF (down)                        | P4 Forced Half-Duplex if ANEG2 is off or failed |
| 7          | AMDI2           | ON (up)                           | P4 Auto MDI is enabled                          |
|            |                 | OFF (down)                        | P4 Auto MDI is disabled if ANEG2 is off         |
| Q          | LPBK2           | ON (up)                           | P3 loopback is enabled                          |
| Ŭ          |                 | OFF (down)                        | P3 loopback is disabled                         |

\* Shaded and bold describe factory default settings

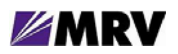

# Switch Block 3\* (SW3)

| DIP Switch | DIP Switch Name | Setting    | Description                                 |
|------------|-----------------|------------|---------------------------------------------|
| 1          |                 | ON (up)    | P2 Far End fault Indication is used in LIN  |
|            |                 | OFF (down) | Far End Fault Indication is not used in LIN |
| 2          | EEEI2           | ON (up)    | P3 Far End fault Indication is used in LIN  |
|            |                 | OFF (down) | Far End Fault Indication is not used in LIN |
| 3          |                 | ON (up)    | NOT USED                                    |
| -          |                 | OFF (down) |                                             |
| 4          |                 | ON (up)    | NOT USED                                    |
|            |                 | OFF (down) |                                             |
| 5          |                 | ON (up)    | NOT USED                                    |
| -          |                 | OFF (down) |                                             |
| 6          |                 | ON (up)    | NOT USED                                    |
|            |                 | OFF (down) |                                             |
| 7          |                 | ON (up)    | NOT USED                                    |
|            |                 | OFF (down) |                                             |
| 8          |                 | ON (up)    | NOT USED                                    |
|            |                 | OFF (down) |                                             |

\* Shaded and bold describe factory default settings

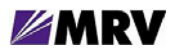

# **Module Installation**

Fiber Driver modules are hot-swappable and may be inserted into or removed from a supporting chassis at any time. Install the module into a powered Fiber Driver chassis with a cooling fan. Align the edge of the card with the rail of the chassis, slide it into the chassis until firmly seated against the backplane and hand-tighten the thumb screw.

The thumb screw of an installed module is toward the bottom of the BU-16 chassis and to the left in the other chassis.

#### Tools

- Phillips screwdriver (for some module screws)
- Flat-tip screwdriver

#### Procedure

Follow all guidelines to eliminate static electricity while handling the module and other electronic devices. Refer to the front of this manual for some suggestions.

**Step 1.** If a blank panel is covering the target slot, remove it by unfastening the two screws with a 6-inch Phillips screwdriver.

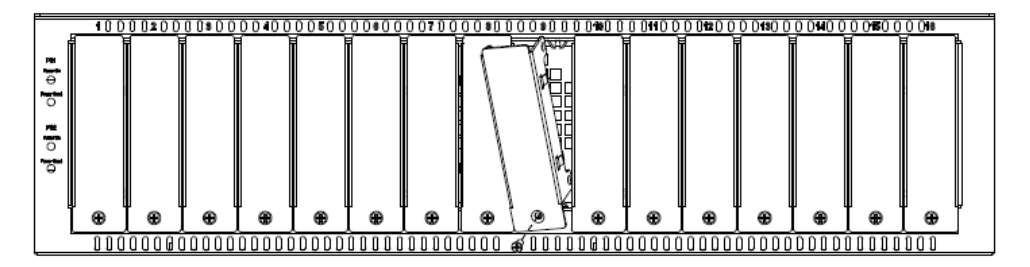

Figure 10 -- Remove the required blank panels

A cover panel or a module must securely cover each chassis slot to comply with FCC regulations. Open chassis slots may emit disruptive signals during operation. Securing modules and panels with appropriate screws is also important for grounding and safety.

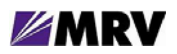

**Step 2.** Install the module inside a Fiber Driver chassis by aligning the edge of the card with the rail of the chassis. Tighten the thumbscrew by hand.

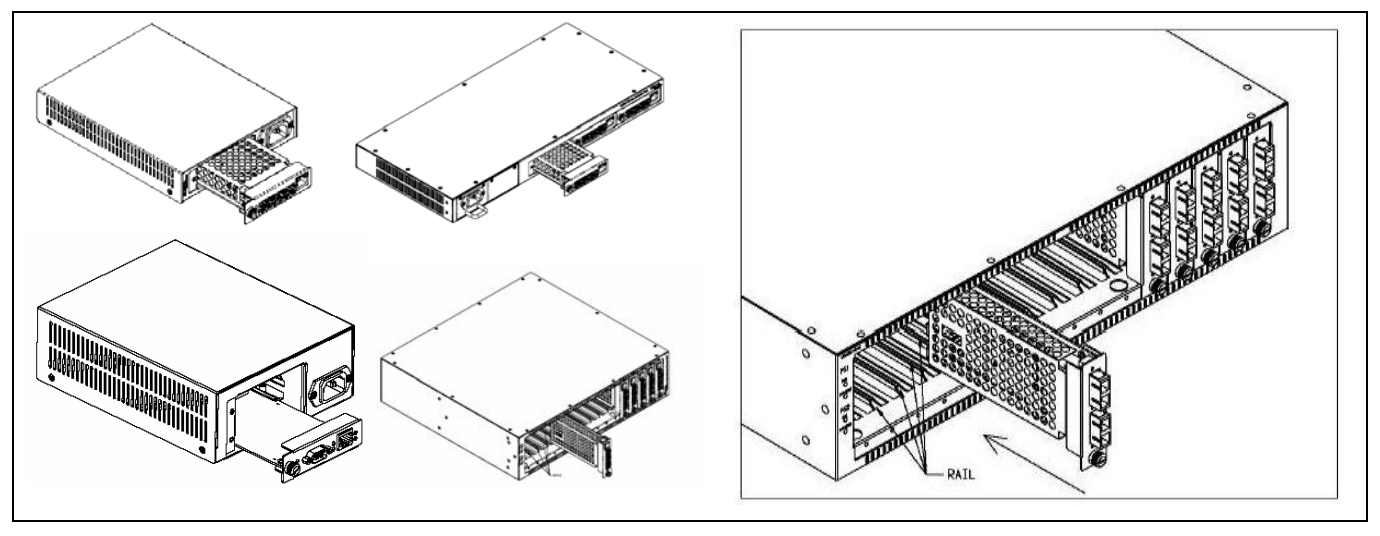

Figure 11 -- Module installation (not all chassis are shown)

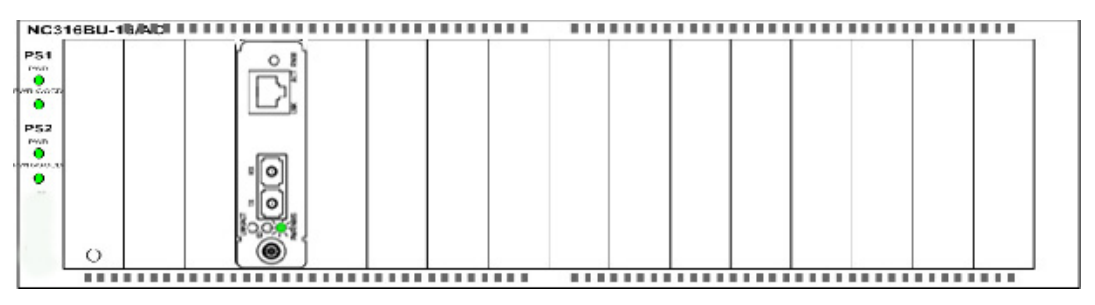

Figure 12 -- Correctly inserted Fiber Driver module in a powered chassis

Handle the module by the edges to avoid damaging any components. Use your thumb to push it securely into the chassis slot. Do not use excessive force, but make sure the module connector is fully inserted in the chassis. Secure the module by hand using the thumbscrew.

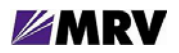

# **Cleaning Fibers**

Fiber optic components and cables are very sensitive to dirt, dust, and mishandling. Especially in high-speed networks such as gigabit Ethernet and OC48, dirty or mistreated fiber may cause errors and signal degradation.

Prior to installation, follow the procedure below to clean fiber optic cable and transceivers.

**Equipment Requirements** 

- Optical cleaner cartridge
- Can of compressed air

# **Cleaning Procedure**

Blow a stream of compressed air on the fiber ends while the caps are in place. Remove the caps, and blow the ends of the fibers again. Follow the instructions included with the cleaning cartridge to clean the ends of the fibers.

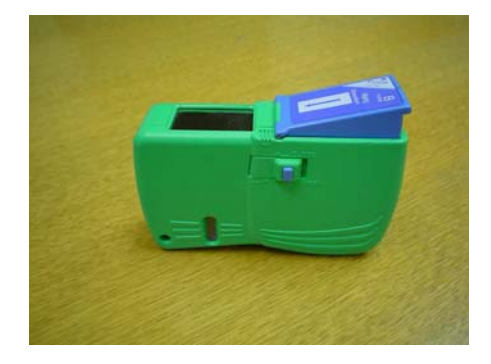

Figure 13 -- Cleaning cartridge

# Sample Fibers: Before and After Cleaning

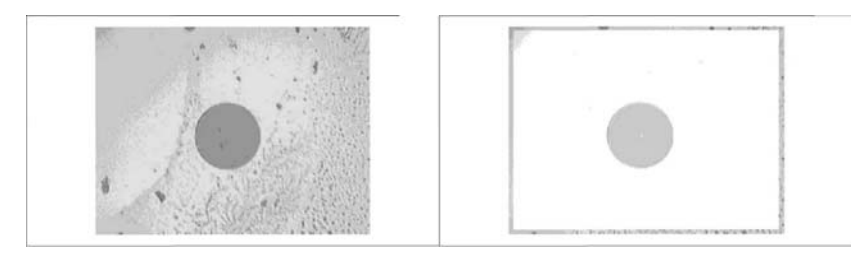

Figure 14 – Contaminated fiber and clean fiber

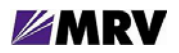

### 3.3.3 Working with SFPs

The pluggable optics modules used in the EM316xx products are extremely portable, and consequently may be easily mistreated. If SFPs are not protected against dust, remove the dust caps and clean them with 1.25 millimeter cleaners.

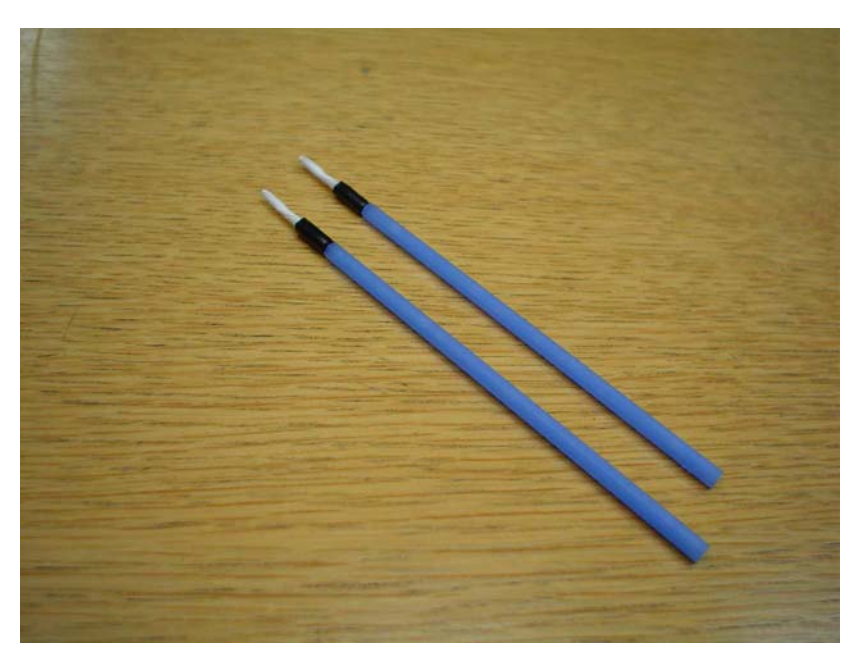

Figure 15 -- SFP cleaners

#### 3.3.3.1 Cleaning SFPs

#### 3.3.3.1.1 Requirements

SFP to be cleaned 1.25 mm cleaners

#### 3.3.3.1.2 Procedure

- Insert the 1.25mm cleaner into the SFP
- Turn ¼ turn
- Remove the 1.25mm cleaner and discard
- Repeat the process

Do not stretch optical fibers or bend them too tightly. Install optical cables with as little fiber stress as possible.

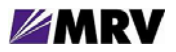

#### 3.3.3.2 Mylar Tab SFP Modules

The Mylar tab or nail latch on the module has a tab that you must pull in order to remove the module from a switching module port.

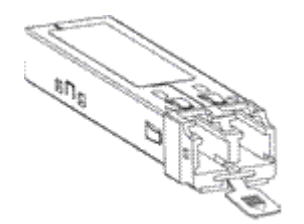

Figure 16 -- Mylar Tab on SFP Module

#### 3.3.3.2.1 Inserting a Mylar Tab SFP Module

To insert the Mylar tab SFP module into a switching module port, line up the SFP module with the port, and slide it into place

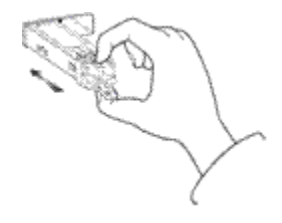

Figure 17 -- Insertion of a Mylar Tab SFP Module

#### 3.3.3.2.2 Removing a Mylar Tab SFP Module

To remove the SFP module from the switching module port, pull the tab gently until the SFP module disengages from the port, and then pull the SFP module out.

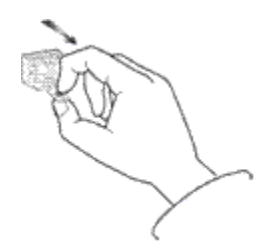

Figure 18 -- Removal of a Mylar Tab SFP Module

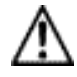

**Caution** When pulling the tab to remove the SFP module, be sure to pull in a straight outward motion. Do not twist or forcibly pull the tab because you may disconnect it from the SFP module.

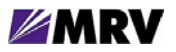

#### 3.3.3.3 Actuator/Button SFP Modules

The actuator/button SFP module has a button that you must push in order to remove the SFP module from a switching module port.

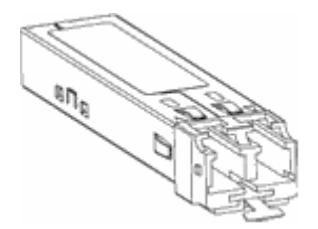

Figure 19 – Actuator/Button SFP Module

#### 3.3.3.4 Inserting an Actuator/Button SFP Module

To insert the actuator/button SFP module into a switching module port, line up the SFP module with the port and slide it in until the actuator/button clicks into place. Be sure not to press the actuator/button as you insert the SFP module because you might inadvertently disengage the SFP module from the port.

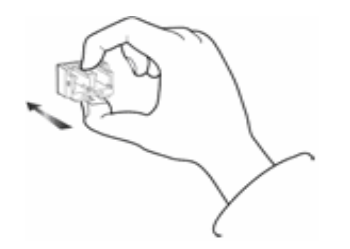

Figure 20 -- Insertion of an Actuator/Button SFP Module

#### 3.3.3.4.1 Removing an Actuator/Button SFP Module

**Step 1** Gently press the actuator/button on the front of the SFP module until it clicks and the latch mechanism activates, releasing the SFP module from the port.

**Step 2** Grasp the actuator/button between your thumb and index finger and carefully pull the SFP module from the port.

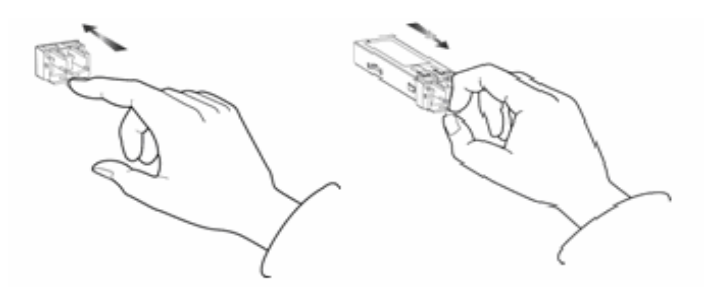

Figure 21 -- Removal of an Actuator/Button SFP Module

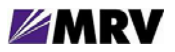

#### 3.3.3.5 Bale Clasp SFP Module

The bale clasp SFP module has a bale clasp that you use to secure the SFP\XFP module in a switching module port.

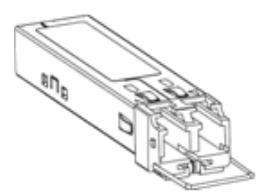

Figure 22 -- Bale Clasp SFP Module

#### 3.3.3.5.1 Inserting a Bale Clasp SFP/XFP Module into a Switching Module Port

**Step 1** Close the bale clasp in the upward direction before inserting the SFP module.

**Step 2** Line up the SFP module with the port and slide it into the port.

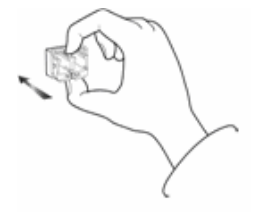

Figure 23 -- Insertion of a Bale Clasp SFP Module

#### 3.3.3.5.2 Removing a Bale Clasp SFP Module

**Step 1** Open the bale clasp on the SFP module: With your index finger, press the clasp downward as shown. If the bale clasp is obstructed and you can not use your index finger to open it, use a small, flat-blade screwdriver or other long, narrow instrument to open the bale clasp as shown.

**Step 2** Grasp the SFP module between your thumb and index finger and carefully remove it from the switching module port as shown.

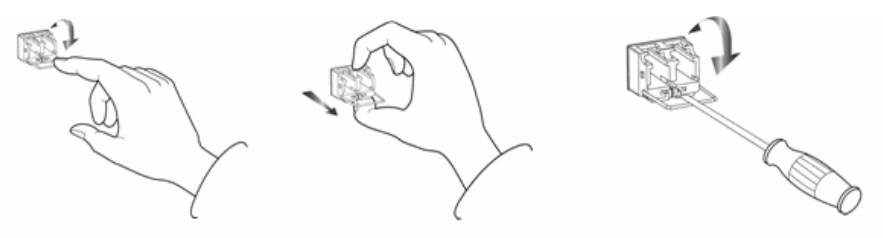

Open a Bale Clasp with a Flat-Blade Screwdriver if needed.

Figure 24 -- Removal of a Bale Clasp SFP Module

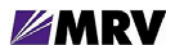

# **4 Module Management**

Most Fiber Driver modules, including the EM316SW-XY, may be managed by a Fiber Driver network management (NM) module installed in the same chassis.

The EM316SW-XY module may be managed by the EM316LNXNM-OT Network Management (NM) module.

The NM module installs in the same chassis as the managed modules. It provides management for the EM316SW-XY module and other compatible Fiber Driver modules resident in the chassis. Refer to specific module documentation to determine compatibility with a specific NM.

Factory settings work in most EM316SW-XY installations, but network management through an NM module is recommended for local and remote- system status monitoring. Network environments are unpredictable, and Fiber Driver network management is a critical tool for proactive administration as well as for reduced operating expenses.

The NM provides a command line interface (CLI), accessible either through a local serial port and console or from the IP network using a terminal emulation environment. Some CLI commands specific to the EM316SW-XY in a managed environment are discussed in this section. Refer to the appropriate NM documentation (EM316LNXNM-OT) for further details regarding the interface and commands specific to your installation.

The network management module also provides Simple Network Management Protocol (SNMP) support to allow control through any industry standard network management system (NMS). To maximize the graphical remote management control of Fiber Driver modules, MRV offers MegaVision® Pro. It is a unique and full-featured NMS with graphical user interfaces (GUI) for all managed MRV network components including Fiber Driver. A limited version of MegaVision called "Configurator" is available for trial through the MRV website (<u>http://www.mrv.com</u>). Refer to MegaVision Pro documentation for more information on the benefits offered with the product.

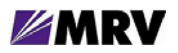

# 4.1 Serial Console Interface

After the network management (NM) module is installed, power up the chassis and attach the serial RS-232 cable to the PC or terminal device. Configuring terminal emulation software on the PC is beyond the scope of this document. The components below may be ordered from MRV.

- Adapter (part number 350-0308 REV-B MRG/20028-2)
- Cable (part number 151-3028 REV-F AI 04/04)

The NM has at least one Ethernet port, which is typically used to connect to a Local Area Network (LAN). The factory default IP address is 192.168.14.201 with netmask 255.255.255.0, sometimes written as 192.168.14.201/24 to show the 24 bits masked for subnetting. The default gateway address is 192.168.14.1/24.

From the network, connect to the NM IP address using telnet or SSH (secure shell) to open the command line interface (CLI). Telnet services are disabled by default on the EM316LNXNM-OT, but they may be enabled for additional CLI access.

The NM has an RS-232 interface that is used for serial communications to the CLI. This connection is recommended for network setup. Besides configuration simplicity, it offers the advantage of "out-of-band" management for greater network autonomy.

Configure the EM316LNXNM-OT RS-232 serial parameters with the following values.

|             | • 38400 baud                        |
|-------------|-------------------------------------|
| RS-232      | <ul> <li>8 data bits</li> </ul>     |
| Serial Port | <ul> <li>1 stop bit</li> </ul>      |
| Parameters  | no parity                           |
|             | <ul> <li>no flow control</li> </ul> |

#### 4.2 MegaVisionJ Embedded GUI Management

The EM316LNXNM-OT management module includes MegaVisionJ, a built-in graphical interface to manage only the MRV chassis system controlled by the specified NM. This graphical system is accessible from any standard Java-enabled web browser that can reach the IP address assigned to the EM316LNXNM-OT. MegaVisionJ allows remote management of the entire Fiber Driver chassis system and compatible modules.

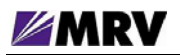

# 4.3 EM316LNXNM-OT Command Line Interface (CLI)

The EM316LNXNM-OT provides command line interface (CLI), SNMP, and graphical administration options for a Fiber Driver chassis system. This section introduces the CLI for the Linux-based network management (EM316LNXNM-OT) module.

EM316LNXNM-OT management commands are specific to each module.

Some commands applicable to the EM316SW-XY and a managed host chassis are illustrated in this manual. The box below lists a few of the sample commands addressed in this document. Refer to the Table of Contents for a list of commands addressed here, and refer to EM316LNXNM-OT documents for more detail.

| _ | show         | _ | show digital-diagnostics  |
|---|--------------|---|---------------------------|
| _ | show version | _ | show config               |
| _ | show slots   | _ | show defaults             |
| _ | show x x     | _ | description <name></name> |
| _ | ?            | _ | shutdown / no shutdown    |
| _ | list         | _ | loopback / no loopback    |
| _ | lin / no lin |   |                           |
|   |              |   |                           |

Figure 25 -- EM316LNXNM-OT general commands for EM316SW-XY modules

Some of these commands apply to both slot-level and port-level contexts as described in the navigation portion of this section. Refer to EM316LNXNM-OT documentation for a more complete discussion of the Linux-based interface and available commands.

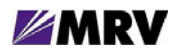

#### 4.3.1 EM316LNXNM-OT Boot and CLI Login

The box below shows the NM boot and login to the built-in admin user account. The "banner" information that displays after the login may also be displayed from the CLI prompt with the show version command. The show command is introduced in a later section. Refer to EM316LNXNM-OT documentation for network manager and CLI configuration help.

```
U-Boot 1.0.1 (Jan 25 2005 - 11:08:25)
      MPC875ZPnn at 133 MHz: 8 kB I-Cache 8 kB D-Cache FEC1 FEC2
CPU:
BOARD: MRV NM2 v3
DRAM: (64 MB SDRAM) 64 MB
FLASH: 16.5 MB
Net: FEC ETHERNET
Hit any key to stop autoboot: 0
## Booting image at e0000000 ...
   Image Name: EM316LNXNM
   Image Type: PowerPC Linux Multi-File Image (gzip compressed)
  Data Size: 7322655 Bytes = 7 MB
   Load Address: 0000000
   Entry Point: 00000000
   Contents:
   Image 0:
             676629 Bytes = 660.8 kB
   Image 1: 6646011 Bytes = 6.3 MB
   Verifying Checksum ... OK
  Uncompressing Multi-File Image ... OK
   Loading Ramdisk to 03920000, end 03f768fb (6568fb)... OK
                Welcome to MRV EM316LNXNM
Reading configuration: ok
Starting up, please wait
FPGA Already Loaded.
MRV EM316LNXNM
login: admin
Password:
Please wait, initializing...now ready.
EM316LNXNM-OT v4.0 fdr 58 (Jul 25 2007 - 09:34:25).
U-Boot 1.0.1 (Jan 25 2005 - 11:08:25).
Linux kernel v2.4.26 (#1 Wed Dec 13 10:36:44 PST 2006).
EM316LNXNM (firmware 5c.13) (00:20:1a:02:48:28).
MegaVisionJ v2.34k6 - July 5, 2007 (FiberDriver v1.61j)
Copyright (c) MRV Corp. 1993-2007
You are a SUPER user!
fiberdriver#
```

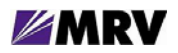

## 4.3.2 CLI Navigation

The CLI uses five operational contexts: login, configuration, chassis, slot, and port. Only the login context is not considered a configuration mode. The system prompt includes a string to indicate the current operational context, as illustrated in the example below. The "#" character ends the prompt string, and a space separates the command from the prompt.

Each navigation command in the box below is bold for emphasis in print only.

```
fiberdriver# configure terminal
fiberdriver(config)# chassis 1
fiberdriver(chassis/1)# slot 1.3
fiberdriver(slot/1.3)# port 1.3.2
fiberdriver(port/1.3.2)# next
fiberdriver(port/1.3.3)# exit
fiberdriver(config)# exit
fiberdriver#
```

These contexts are not entirely hierarchical, but the three hardware-specific contexts do follow a structure that reflects the physical device relationships. The chassis contains slots (modules) which in turn contain ports.

Enter the configuration context with the "configure terminal" command. Any hardware context may be reached directly from the config context or any other hardware context. For example, there is no need to pass through the chassis context to reach the slot or port contexts.

The next command is a short-cut for navigating to the hardware context following the current context and at the same level. In the box above, the port value in the prompt increments from 2 to 3 to indicate this context change.

Operations on the larger component may sometimes also apply to the smaller components contained in the larger target device. Refer to EM316LNXNM-OT documentation or use the CLI help feature "?" for more information about CLI context navigation.

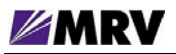

## 4.3.3 Login Context Commands and Examples

The login context refers to the only CLI state not considered a configuration context. Commands in this context are generally for system status monitoring. Use the "?" and "list" commands at the fiberdriver # prompt to display the list of command line options. These help commands are shown in the slot and port command illustrations later in this section.

A few login context commands are illustrated in this section.

#### 4.3.3.1 "?"

The following box displays the commands available in the login context of the CLI.

| fiberdriver# | ?                                                    |
|--------------|------------------------------------------------------|
| configure    | Enter configuration context                          |
| ср           | Copy files                                           |
| echo         | Display text for scripting                           |
| erase        | Erase configuration or NVRAM                         |
| exit         | Exit current context and go down to previous context |
| group        | Group configuration                                  |
| list         | Print command list                                   |
| logout       | Logout of the system                                 |
| ls           | List files                                           |
| more         | Display file                                         |
| mv           | Rename files                                         |
| no           | Negate a command                                     |
| pager        | Pause scrolling when screen is full                  |
| ping         | Send ICMP echo messages to test network connectivity |
| quit         | Exit current context and go down to previous context |
| restart      | Reboot the NM card                                   |
| rm           | Remove files                                         |
| scp          | Use SCP to transfer files (small config files only)  |
| show         | Show running system information                      |
| sleep        | Pause CLI for scripting                              |
| source       | Read CLI commands from file                          |
| ssh          | Open a SSH connection                                |
| telnet       | Open a telnet connection                             |
| terminal     | Set current terminal parameters                      |
| tftp         | TFTP commands                                        |
| upgrade      | Upgrade software                                     |
| who          | Find out who is connected to the system              |
| whoami       | Who am I?                                            |
| write        | Write running configuration to memory or terminal    |
| fiberdriver# |                                                      |
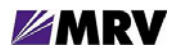

### 4.3.3.2 "show chassis"

The following box displays the configuration of the chassis.

### 4.3.3.3 "show slots"

The following box displays information about the slots in the chassis.

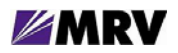

#### 4.3.3.4 "show version"

The show version command displays revision levels for the management system components.

```
fiberdriver# show version
EM316LNXNM-OT v4.0 fdr 58 (Jul 25 2007 - 09:34:25).
U-Boot 1.0.1 (Jan 25 2005 - 11:08:25).
Linux kernel v2.4.26 (#1 Wed Dec 13 10:36:44 PST 2006).
EM316LNXNM (firmware 5c.13) (00:20:1a:02:48:28).
MegaVisionJ v2.34k6 - July 5, 2007 (FiberDriver v1.61j)
Copyright (c) MRV Corp. 1993-2007
fiberdriver#
```

#### 4.3.3.5 "show log"

The show log command displays log settings for the management system components.

```
fiberdriver(config)# show log
Running Level: warning
Nvram Level: disabled
Trap Level: warning
Remote Server: 0.0.0.0
Remote Level: notice
fiberdriver(config)#
```

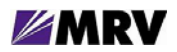

## 4.3.3.6 "show groups"

Management access is controlled through group and user permissions. Display the current system groups and users with the commands shown below.

fiberdriver#

#### 4.3.3.7 "show users"

```
fiberdriver# show users
username admin password encrypted $1$kQ2rIq/$Ob8wFa2EW135XC4TnN7wJ/ class
super
username admin group all
username boss password encrypted $1$8kwjpD/$rtxpBG0AYfC7z7WxdjBuG. class
super
username boss group all
fiberdriver#
```

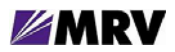

4.3.3.8 "show running-config"

```
fiberdriver# show running-config
Building configuration ...
Current configuration:
! Configuration saved on 2005/01/02 00:28:18
!
!
! Configuration written by admin!
T
! EM316LNXNM-OT v4.0 fdr 58 (Jul 25 2007 - 09:34:25).
! U-Boot 1.0.1 (Jan 25 2005 - 11:08:25).
! Linux kernel v2.4.26 (#1 Wed Dec 13 10:36:44 PST 2006).
! EM316LNXNM (firmware 5c.13) (00:20:1a:02:48:28).
! Copyright (c) MRV Corp. 1993-2007.
!
ip interface 192.168.14.201/24
username admin password encrypted $1$kQ2rIq/$0b8wFa2EW135XC4TnN7wJ/
class super
username admin group all
username debug password encrypted $1$NUIVuN/$sN7t871mW5aoZG8ggT.I30
class debug
username debug group all
group all write 2
group all write 1
snmp-server community read encrypted $1$hZyZkA1$xiJTxyGDfVb1bcAYyW9Wi1
snmp-server community write encrypted $1$wZCHI9/$6H3mce5Y15iLhtdpoXBoa1
ip interface dhcp
chassis 1 type NC316BU-16 rev 1
chassis 2 type VIRTUAL16
slot 1.1 type EM316LNXNM-OT rev 4
slot 1.2 type EM316EFRM rev 6
slot 1.3 type EM316SW-XY rev 1
slot 1.4 type EM316F rev 12
slot 2.2 type EM316EFRM rev 6
fiberdriver#
```

The show running-config command displays the currently active system parameters for the management system.

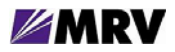

#### 4.3.3.9 "show startup-config"

The show startup-config command displays the contents of the **startup-config** file that are applied when the system boots. Default values are applied to any parameters not specified in this file.

```
fiberdriver# show startup-config
T
! Configuration saved on 2005/01/01 18:59:21
!
!
! Configuration written by admin!
!
! EM316LNXNM-OT v4.0 fdr 54 (Jun 8 2007 - 15:57:38).
! U-Boot 1.0.1 (Jan 25 2005 - 11:08:25).
! Linux kernel v2.4.26 (#1 Wed Dec 13 10:36:44 PST 2006).
! EM316LNXNM (firmware 5c.13) (00:20:1a:02:48:28).
! Copyright (c) MRV Corp. 1993-2007.
ip interface 192.168.14.201/24
username admin password encrypted $1$kQ2rIq/$0b8wFa2EW135XC4TnN7wJ/ class
super
username admin group all
username debug password encrypted $1$NUIVuN/$sN7t871mW5aoZG8ggT.I30 class
debug
username debug group all
group all write 1
group all write 2
snmp-server community read encrypted $1$hZyZkA1$xiJTxyGDfVb1bcAYyW9Wi1
snmp-server community write encrypted $1$wZCHI9/$6H3mce5Y15iLhtdpoXBoa1
ip interface dhcp
chassis 1 type NC316BU-16 rev 1
chassis 2 type VIRTUAL16
slot 1.1 type EM316LNXNM-OT rev 4
slot 1.2 type EM316EFRM rev 6
slot 1.3 type EM316SW-XY rev 1
slot 1.4 type EM316F rev 12
slot 2.2 type EM316EFRM rev 6
fiberdriver#
```

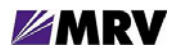

## 4.3.3.10 Displaying and Saving System Parameters

Use the write terminal command to display the current operating parameters.

```
fiberdriver# write terminal
Building configuration...
Current configuration:
! Configuration saved on 2005/01/02 00:29:12
!
1
! Configuration written by admin!
!
! EM316LNXNM-OT v4.0 fdr 58 (Jul 25 2007 - 09:34:25).
! U-Boot 1.0.1 (Jan 25 2005 - 11:08:25).
! Linux kernel v2.4.26 (#1 Wed Dec 13 10:36:44 PST 2006).
! EM316LNXNM (firmware 5c.13) (00:20:1a:02:48:28).
! Copyright (c) MRV Corp. 1993-2007.
!
ip interface 192.168.14.201/24
username admin password encrypted $1$kQ2rIq/$0b8wFa2EW135XC4TnN7wJ/ class super
username admin group all
username debug password encrypted $1$NUIVuN/$sN7t871mW5aoZG8ggT.I30 class debug
username debug group all
group all write 2
group all write 1
snmp-server community read encrypted $1$hZyZkA1$xiJTxyGDfVb1bcAYyW9Wi1
snmp-server community write encrypted $1$wZCHI9/$6H3mce5Y15iLhtdpoXBoa1
ip interface dhcp
chassis 1 type NC316BU-16 rev 1
chassis 2 type VIRTUAL16
slot 1.1 type EM316LNXNM-OT rev 4
slot 1.2 type EM316EFRM rev 6
slot 1.3 type EM316SW-XY rev 1
slot 1.4 type EM316F rev 12
slot 2.2 type EM316EFRM rev 6
fiberdriver#
```

Use the write file command to save the current parameters to the configuration file.

```
fiberdriver(port/1.3.2)# write file
Building configuration file...
OK, saved to startup-config
fiberdriver(port/1.3.2)#
```

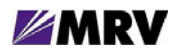

# 4.3.4 Configuration Context

Enter "configuration" context, as shown below, to configure the system parameters.

```
fiberdriver# configure terminal
fiberdriver(config)#
```

The commands in this section are entered at the configuration context prompt. They are applied with the <CR> or <Enter> key, which is not printable.

#### 4.3.4.1 Restoring Default Parameters

Use the default command to discard changes applied to the module configuration. The example below illustrates returning the entire module to the original factory defaults. Use the "?" after the default command or refer to EM316LNXNM-OT documentation for parameters to reapply only selected default values including individual port settings.

The command below is applied in the main configuration context. The first command line in the box opens this context from the login context.

|     |                                           | - |
|-----|-------------------------------------------|---|
|     | fiberdriver(config)# <b>default 1 all</b> |   |
|     | Restored default configuration for 1      |   |
|     | Restored default configuration for 1.1    |   |
|     | Restored default configuration for 1.1.1  |   |
|     | Restored default configuration for 1.1.2  |   |
|     | Restored default configuration for 1.1.3  |   |
|     | Restored default configuration for 1.1.4  |   |
|     | Restored default configuration for 1.2    |   |
|     | Restored default configuration for 1.3    |   |
|     | Restored default configuration for 1.3.1  |   |
|     | Restored default configuration for 1.3.2  |   |
|     | Restored default configuration for 1.3.3  |   |
|     | Restored default configuration for 1.3.4  |   |
|     | Restored default configuration for 1.4    |   |
|     | Restored default configuration for 1.5    |   |
|     | Restored default configuration for 1.6    |   |
|     | Restored default configuration for 1.7    |   |
|     | Restored default configuration for 1.8    |   |
|     | Restored default configuration for 1.9    |   |
|     | Restored default configuration for 1.10   |   |
|     | Restored default configuration for 1.11   |   |
|     | Restored default configuration for 1.12   |   |
|     | Restored default configuration for 1.13   |   |
|     | Restored default configuration for 1.14   |   |
|     | Restored default configuration for 1.15   |   |
|     | Restored default configuration for 1.16   |   |
|     | fiberdriver(config)#                      |   |
| - 1 |                                           |   |

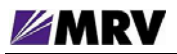

## 4.3.4.2 Configuring System Parameters

Once the mode is changed, the prompt also changes. Change the SUPER user password using the "username" command.

fiberdriver(config)# username admin password <new password>

Set the IP configuration using the "ip" command group. Set IP address and IP mask information using the following command.

fiberdriver(config)# ip interface 192.168.1.14/24

The IP address (192.168.1.14) and the 24-bit netmask (/24) are instructive examples. Use the IP address and netmask appropriate for the EM316LNXNM-OT on your network. Classless Inter-Domain Routing (CIDR) notation is used to specify the address "192.168.1.14" and the address mask "24" corresponding to 255.255.255.0.

Set specific gateway information using the following command:

```
fiberdriver(config)# ip default-gateway 192.168.1.1
```

The IP information configured does not load until restarting the system or using the command: ip interface update

Use the following command to save the configuration into permanent (non-volatile) storage:

fiberdriver(config)# write file
fiberdriver(config)# exit

The system does not automatically save configurations to permanent storage. Use the write file command to save a configuration before restarting the system. Now the IP configuration is complete. The default SNMP community names are "public" for read and "private" for write.

Use the description command to change names of the chassis, slot, and port. Use the show command to verify the change. Chassis names are limited to nine characters.

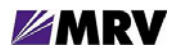

## 4.3.5 Chassis Context

Command examples in this section are applied in the chassis-level context. The box below shows the command to navigate to the chassis context from the login context.

```
fiberdriver# configure terminal
fiberdriver(config)#
fiberdriver(config)# chassis 1
fiberdriver(chassis/1)#
```

#### 4.3.5.1 "show"

The following CLI excerpt shows a Fiber Driver chassis system with an EM316SW-XY module and an EM316LNXNM-OT network management (NM) module.

```
fiberdriver(chassis/1)# show
      Model: NC316BU-16
       Name: SOLO
     Temp(C): 24
 Temp Min(C): 5
Temp Limit(C): 55
PS1: DC Bad PS2: AC Good
Fan1: good Fan2: good
Fan3: good
Chassis Traps: on Slot Change Traps: on Module Specific Traps: on
   Port Traps: onLink Traps: onLoopback Traps: onLIN Traps: onPort Change Traps: onPort Diags Traps: on
  Port Traps: on
Number Of Slots: 16
Hardware Revision: 1
Slot Model
                 Name
                                      Serial Number
EM316LNXNM-OT EM316LNXNM-OT at 1.1 00:20:1a:02:48:28
1.1
1.3 EM316SW-XY EM316SW-XY at 1.3
                                      N/A
fiberdriver(chassis/1)#
```

Use the command line "?" (help character, shown below) to display command line parameters for the show command.

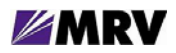

## 4.3.5.2 Other Commands

The commands available at the chassis level are consistent in Fiber Driver environments. These general system features are beyond the scope of this document. A list of available commands in the chassis context is displayed by typing "?" or "list" at the prompt.

| fiberdriver(chassis/1)# ? |                                                            |  |  |  |  |
|---------------------------|------------------------------------------------------------|--|--|--|--|
| chassis                   | Configure a chassis                                        |  |  |  |  |
| default                   | Restore parameter(s) to defaults                           |  |  |  |  |
| description               | Set chassis name                                           |  |  |  |  |
| echo                      | Display text for scripting                                 |  |  |  |  |
| end                       | End current context and go down to initial command context |  |  |  |  |
| exit                      | Exit current context and go down to previous context       |  |  |  |  |
| gen-trap                  | Enable trap generation for the chassis                     |  |  |  |  |
| list                      | Print command list                                         |  |  |  |  |
| logout                    | Logout of the system                                       |  |  |  |  |
| map                       | Configure port map for entire current context              |  |  |  |  |
| next                      | Configure next element                                     |  |  |  |  |
| no                        | Negate a command                                           |  |  |  |  |
| pager                     | Pause scrolling when screen is full                        |  |  |  |  |
| port                      | Configure a port                                           |  |  |  |  |
| previous                  | Configure previous element                                 |  |  |  |  |
| quit                      | Exit current context and go down to previous context       |  |  |  |  |
| show                      | Show basic info                                            |  |  |  |  |
| sleep                     | Pause CLI for scripting                                    |  |  |  |  |
| slot                      | Configure a slot                                           |  |  |  |  |
| temperature-limit         | Adjust high-temperature limit (deg. C)                     |  |  |  |  |
| temperature-min           | Adjust low-temperature limit (deg. C)                      |  |  |  |  |
| who                       | Find out who is connected to the system                    |  |  |  |  |
| whoami                    | Who am I?                                                  |  |  |  |  |
| write                     | Write running configuration to memory or terminal          |  |  |  |  |
| fiberdriver(chassis/1)#   |                                                            |  |  |  |  |

For a list of available commands in any context, type "?" or "list" at the prompt or refer to EM316LNXNM-OT manuals.

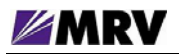

## 4.3.6 Slot Context Commands and Examples

The slot-level command context interacts with specific modules mounted in the managed chassis. Command examples in this section are applied to the module in the slot designated in the prompt. The box below shows the command to navigate to the slot context from the login context.

```
fiberdriver# configure terminal
fiberdriver(config)#
fiberdriver(config)# slot 1.1
fiberdriver(slot/1.1)#
```

Some sample commands are illustrated in this section.

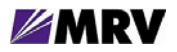

#### 4.3.6.1 "?"

The "?" is a special help character in the EM316LNXNM-OT command line. In previous releases, the "?" character did not echo to the display when typed. Beginning in version 4.0, the "?" displays as other commands do. Results of the help request are displayed immediately to the monitor.

The box below shows the output of the "?" typed alone on the command line in the slot-level configuration context. In other contexts, the display is different to reflect the commands available from the current prompt. Navigate to each operational context and type "?" at the prompt to become familiar with these commands in your environment. Also notice the different help output in the slot-level context of a different Fiber Driver module type. The box displayed below is specific to EM316SW-XY modules.

| fiberdriver(slot/1.3)# ? |                                                            |  |  |  |
|--------------------------|------------------------------------------------------------|--|--|--|
| clear-type               | Clear Type, if locking types                               |  |  |  |
| default                  | Restore parameter(s) to defaults                           |  |  |  |
| description              | Set slot name                                              |  |  |  |
| echo                     | Display text for scripting                                 |  |  |  |
| end                      | End current context and go down to initial command context |  |  |  |
| exit                     | Exit current context and go down to previous context       |  |  |  |
| list                     | Print command list                                         |  |  |  |
| logout                   | Logout of the system                                       |  |  |  |
| next                     | Configure next element                                     |  |  |  |
| no                       | Negate a command                                           |  |  |  |
| pager                    | Pause scrolling when screen is full                        |  |  |  |
| port                     | Configure a port                                           |  |  |  |
| previous                 | Configure previous element                                 |  |  |  |
| quit                     | Exit current context and go down to previous context       |  |  |  |
| show                     | Show basic info                                            |  |  |  |
| sleep                    | Pause CLI for scripting                                    |  |  |  |
| slot                     | Configure a slot                                           |  |  |  |
| up                       | Configure parent element                                   |  |  |  |
| who                      | Find out who is connected to the system                    |  |  |  |
| whoami                   | Who am I?                                                  |  |  |  |
| write                    | Write running configuration to memory or terminal          |  |  |  |
| fiberdriver(slot/1.3)#   |                                                            |  |  |  |

The "?" may also be used in two ways after a command typed at the prompt in any context. When typed immediately after a command line entry with no space separating it from the command, the "?" displays a list of commands that match the preceding string and a description of each matching command function. When a space separates the command string from the "?", the display shows the first matching command and a list of the options for the next required parameter on the command line.

Read more about the "?" help character in the EM316LNXNM-OT User Guide. There is no substitution for practicing the command to become familiar with its behavior.

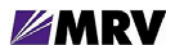

#### 4.3.6.2 "list"

The list command displays all the full command options (including applicable command line arguments) available in the current context.

```
fiberdriver(slot/1.1)# list
  clear-type
  default all
  default description
  default me
  description .LINE
  echo
  echo .LINE
  end
  exit
  list
  logout
  next
  no description
 no pager
  pager
  port (PORT-NUM | PORT)
  previous
  quit
  show
  show config
  show defaults
  show digital-diagnostics
  show running-config
  show statistics
  sleep <0-10>
  slot SLOT
  up
  who
  who am i
  whoami
  write file
  write terminal
fiberdriver(slot/1.1)#
```

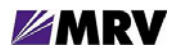

#### 4.3.6.3 "show"

The "show" command displays management and system information related to the EM316LNXNM-OT management module, the hosting chassis, other modules in the chassis, and ports available within the managed system. The arguments (parameters) following the show command and the operational context displayed by the system prompt control the many functions available through this command.

The next box displays the CLI help for the show command in the slot-level context of the EM316SW-XY modules. The first command (shown in bold) is "show?" and the second command (also in bold) is "show?". The subtle difference between the two commands is the space separating the command from the "?" in the second command.

The box below illustrates the show command applied with no arguments in the slot-level context of an EM316SW-XY module.

```
fiberdriver(slot/1.3)# show
          Slot: 1.3
         Model: EM316SW-XY
          Name: EM316SW-XY at 1.3
Hardware Revision: 1, FPGA 0x68
Sw Configurable: yes
                     Operation Type: redundant
    Redundancy: enabled
Number Of Ports: 4
Port Enable Link LIN
                             Speed
                                     DDiags WL(nm) Name
_____ _ ____ ____ ____ ____
1.3.1 enable no Signal disable 10 Mbps
                                                  RJ-45 at 1.3.1
                                     N/A
                                           N/A
1.3.2 enable no Signal disable 100 Mbps Alarm 850
                                                  SFP at 1.3.2
1.3.3 enable no Signal disable 100 Mbps Alarm 850 SFP at 1.3.3
1.3.4 disable no Signal N/A
                             N/A
                                      N/A
                                            N/A RJ-45 at 1.3.4
fiberdriver(slot/1.3)#
```

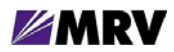

Display Digital Diagnostic statistics for the SFP ports with the command shown below.

The boxes below illustrate two common parameters used with the show command.

Default settings are listed in the show defaults command output. These parameters reflect the module boot configuration which is determined by DIP switches and firmware programming. All lines in this display begin with "!" to indicate that they are comments for information only.

```
fiberdriver(slot/1.3)# show defaults
slot 1.3
! description EM316SW-XY at 1.3
fiberdriver(slot/1.3)#
```

The show config command displays the active environment settings currently in the operational context. The lines beginning with "!" are comments added for clarity in the CLI display only. The comment lines ending with ":" are headings that describe the settings listed in this display.

```
fiberdriver(slot/1.3)# show config
slot 1.3
! Configured parameters that override defaults:
! Configured parameters that match defaults:
! Parameters that will follow defaults:
! description EM316 SW-XY at 1.3
fiberdriver(slot/1.3)#
```

The default parameter values are constant for each module, but can change to reflect DIP switch settings. Changes to these parameter values are reflected in the show config command output. Restoring the default values returns the module to its original operating state. Preserve changes made to the configuration for use in future CLI sessions and beyond a reboot by writing them to the **startup-config** file as described later in this section.

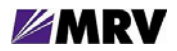

Each module may be given a descriptive name with the command below. The show command follows with the new name line in bold font. Each new slot name may also be displayed with individual show commands in each slot context.

```
fiberdriver(slot/1.3)# description MY-SW-XY
fiberdriver(slot/1.3)# up
fiberdriver(chassis/1)# show
      Model: NC316BU-16
       Name: NC316BU-1
    Temp(C): 25
 Temp Min(C): 5
Temp Limit(C): 55
PS1: DC Bad PS2: AC Good
Fan1: good Fan2: good
Fan3: good
Chassis Traps: on Slot Change Traps: on Module Specific Traps: on
  Port Traps: on
                    Link Traps: on Loopback Traps: on
   LIN Traps: on Port Change Traps: on Port Diags Traps: on
Number Of Slots: 16
Hardware Revision: 1
Slot Model
                  Name
                                       Serial Number
1.2 EM316LNXNM-OT EM316LNXNM-OT at 1.2 00:20:1a:02:48:28
1.3 EM316SW-XY MY-SW-XY
                                       N/A
fiberdriver(chassis/1)#
```

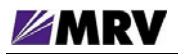

## 4.3.7 Port Context Commands and Examples

Command examples in this section are applied in the port-level context. The box below shows the command to navigate to a specific port context from the login context.

```
fiberdriver# configure terminal
fiberdriver(config)# port 1.3.1
fiberdriver(port/1.3.1)#
```

#### 4.3.7.1 "?"

The "?" command, used alone on the command line, lists the commands available in the current operational context.

The "?" may also be used in two ways following a command word typed at the prompt in any context. When typed immediately after a command line entry with no space separating it from the command, the "?" displays a list of commands that match the preceding string and a description of each matching command function. When a space separates the command string from the "?", the display shows the first matching command and a list of the options for the next required parameter on the command line.

Read more about the "?" help character in the EM316LNXNM-OT User Guide. There is no substitution for practicing the command to become familiar with its behavior.

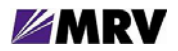

The box below shows the output of the "?" typed alone on the command line in the port-level configuration context. The box below is specific to the RJ-45 copper ports (P1 and P4) of the EM316SW-XY modules.

| fiberdriver(port/1.3.1)# ? |                                                            |  |  |
|----------------------------|------------------------------------------------------------|--|--|
| auto-neg-adv               | Adjust auto-negotiation advertisement                      |  |  |
| auto-negotiation           | Enable auto-negotiation                                    |  |  |
| default                    | Restore parameter(s) to defaults                           |  |  |
| description                | Set port name                                              |  |  |
| duplex                     | Adjust port duplex setting                                 |  |  |
| echo                       | Display text for scripting                                 |  |  |
| end                        | End current context and go down to initial command context |  |  |
| exit                       | Exit current context and go down to previous context       |  |  |
| list                       | Print command list                                         |  |  |
| logout                     | Logout of the system                                       |  |  |
| mdi-pinout                 | Adjust MDI/MDI-X auto-sense                                |  |  |
| next                       | Configure next element                                     |  |  |
| no                         | Negate a command                                           |  |  |
| pager                      | Pause scrolling when screen is full                        |  |  |
| port                       | Configure a port                                           |  |  |
| previous                   | Configure previous element                                 |  |  |
| protocol                   | Set protocol                                               |  |  |
| quit                       | Exit current context and go down to previous context       |  |  |
| rm-chassis                 | Set remote chassis connectivity information                |  |  |
| rm-port                    | Set remote port connectivity information                   |  |  |
| rm-slot                    | Set remote slot connectivity information                   |  |  |
| show                       | Show basic info                                            |  |  |
| shutdown                   | Disable the port                                           |  |  |
| sleep                      | Pause CLI for scripting                                    |  |  |
| speed                      | Adjust port speed                                          |  |  |
| up                         | Configure parent element                                   |  |  |
| who                        | Find out who is connected to the system                    |  |  |
| whoami                     | Who am I?                                                  |  |  |
| write                      | Write running configuration to memory or terminal          |  |  |
| fiberdriver(port/1.3.1)#   |                                                            |  |  |

The commands listed by the help ("?") command may be different depending upon the specific port context displayed.

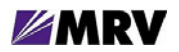

The box below is specific to the SFP ports (P2 and P3) of the EM316SW-XY modules in **NON-REDUNDANT** operational modes including the **DEFAULT** configuration. Notice the differences in the command list that reflect the capabilities of the target port.

| fiberdriver(port/1.3.2)# ? |                                                            |  |  |  |
|----------------------------|------------------------------------------------------------|--|--|--|
| default                    | Restore parameter(s) to defaults                           |  |  |  |
| description                | Set port name                                              |  |  |  |
| echo                       | Display text for scripting                                 |  |  |  |
| end                        | End current context and go down to initial command context |  |  |  |
| exit                       | Exit current context and go down to previous context       |  |  |  |
| list                       | Print command list                                         |  |  |  |
| logout                     | Logout of the system                                       |  |  |  |
| loopback                   | Enable Loopback                                            |  |  |  |
| next                       | Configure next element                                     |  |  |  |
| no                         | Negate a command                                           |  |  |  |
| pager                      | Pause scrolling when screen is full                        |  |  |  |
| port                       | Configure a port                                           |  |  |  |
| previous                   | Configure previous element                                 |  |  |  |
| protocol                   | Set protocol                                               |  |  |  |
| quit                       | Exit current context and go down to previous context       |  |  |  |
| rm-chassis                 | Set remote chassis connectivity information                |  |  |  |
| rm-port                    | Set remote port connectivity information                   |  |  |  |
| rm-slot                    | Set remote slot connectivity information                   |  |  |  |
| show                       | Show basic info                                            |  |  |  |
| shutdown                   | Disable the port                                           |  |  |  |
| sleep                      | Pause CLI for scripting                                    |  |  |  |
| up                         | Configure parent element                                   |  |  |  |
| who                        | Find out who is connected to the system                    |  |  |  |
| whoami                     | Who am I?                                                  |  |  |  |
| write                      | Write running configuration to memory or terminal          |  |  |  |
| fiberdriver(port/1.3.2)#   |                                                            |  |  |  |

The commands listed by the help ("?") command may be different depending upon the specific port context displayed.

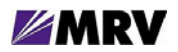

The box below is specific to the SFP ports (P2 and P3) of the EM316SW-XY modules in **REDUNDANT** mode.

Notice the differences in the command list from the same port in a non-redundant mode.

- shutdown is no longer available
- select-link is available only in redundant mode
- lin is available

```
fiberdriver(port/1.3.2)# ?
  default Restore parameter(s) to defaults
  description Set port name
  echo Display text for scripting
  endEnd current context and go down to initial command contextexitExit current context and go down to previous context
  lin
                Enable LIN
  list
                Print command list
  logout Logout of the system
loopback Enable Loopback
next Configure next element
 no Negate a command
pager Pause scrolling when screen is full
port Configure a port
 previousConfigure previous elementprotocolSet protocolquitExit current context and go down to previous context
  rm-chassis Set remote chassis connectivity information
  rm-port Set remote port connectivity information
rm-slot Set remote slot connectivity information
  select-link Select whether channel carries data
  show
               Show basic info
               Pause CLI for scripting
  sleep
                 Configure parent element
  up
  who
                Find out who is connected to the system
  whoami Who am I?
                Write running configuration to memory or terminal
  write
fiberdriver(port/1.3.2)#
```

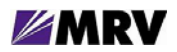

## 4.3.7.2 "list"

The list command displays all the full command options (including applicable command line arguments) available in the current context.

#### 4.3.7.3 "show"

The show command displays management and system information related to the EM316LNXNM-OT management module, the hosting chassis, other modules in the chassis, and ports available within the managed system. The arguments (parameters) following the show command and the operational context displayed by the system prompt control the many functions available through this command.

The box below illustrates the show command. The help "?" is applied first, then the command is used with no arguments in the port context of a copper port in an EM316SW-XY module.

```
fiberdriver(port/1.3.1)# show
   Port: 1.3.1
   Name: RJ-45 at 1.3.1
Protocol: Ethernet
   Rate: 10Base-T 10 Mbps
Enable: enable
                           LIN: disable
 Link: no Signal Speed: 10 Mbps
                                                 MDI Pinout: mdi
                          Duplex: half MDI Pinout desired: auto Sense
                        Auto Neq: on
                   Adv 10Base-T: on
                  Adv 100Base-Tx: on
Connector: RJ45 Medium: twisted Pair
Rx Activity: off Tx Activity: off
fiberdriver(port/1.3.1)#
```

The CLI help for the show command is identical in the port-level context and the slot-level contexts. Refer to the Slot-Level Commands section for "show?" and "show?" information.

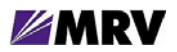

The box below illustrates the show command with no arguments in the port context of an SFP port with an optical transceiver in an EM316SW-XY module.

fiberdriver(port/1.3.2)# show Port: 1.3.2 Name: SFP at 1.3.2 Part #/Rev: SFP-DGD-SX/A Protocol: Ethernet Rate: 100Base-Tx 100 Mbps Enable: enable LIN: disable Link: no Signal Speed: 100 Mbps Nom. BR: 2100 Duplex: full Revertive: no Loopback: off Serial Number: U982S8B Vendor Info: MRV Connector: fo LC Medium: multi Mode Wavelength(nm): 850 TxPower(dBm): -4.579 RxPower(dBm): -35.228 Bias(mA): 9.251 Temp(C): 33 Supply(V): 3.305 DDiags: Alarm Rx Activity: off Tx Activity: off Alarm Cause: Rx Power Too Low Alarm fiberdriver(port/1.3.2)#

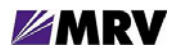

### 4.3.7.4 "description"

As with a module at the slot level, a descriptive name may be applied to each port. An example of the description command at the port level is shown below.

```
fiberdriver(port/1.3.1)# description SWXY-port1
fiberdriver(port/1.3.1)# show
   Port: 1.3.1
   Name: SWXY-port1
Protocol: Ethernet
   Rate: 10Base-T 10 Mbps
Enable: enable
                           LIN: disable
 Link: no Signal Speed: 10 Mbps
                                                 MDI Pinout: mdi
                          Duplex: half MDI Pinout desired: auto Sense
                        Auto Neg: on
                    Adv 10Base-T: on
                  Adv 100Base-Tx: on
Connector: RJ45 Medium: twisted Pair
Rx Activity: off Tx Activity: off
fiberdriver(port/1.3.1)#
```

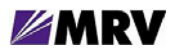

4.3.7.5 "show defaults"

Default settings are listed in the show defaults command output. These parameters reflect the module boot configuration which is determined by DIP switches and firmware programming. All lines in this display begin with "!" to indicate that they are comments for information only.

```
fiberdriver(port/1.3.1)# show defaults
port 1.3.1
! auto-negotiation
! duplex full
! speed 100
! no shutdown
! description RJ-45 at 1.3.1
! rm-chassis 0
! rm-slot 0
! rm-port 0
! ! auto-neg-adv 0x0f:
! auto-neg-adv all
! mdi-pinout auto-sense
fiberdriver(port/1.3.1)#
```

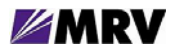

#### 4.3.7.6 "show config"

The show config command displays the active environment settings currently in the operational context. The lines beginning with "!" are comments added for clarity in the CLI display only. The comment lines ending with ":" are headings that describe the settings listed in this display.

```
fiberdriver(port/1.3.1) # show config
port 1.3.1
 ! Configured parameters that override defaults:
 ! Configured parameters that match defaults:
 ! Parameters that will follow defaults:
 ! auto-negotiation
 ! duplex full
 ! speed 100
 ! no shutdown
 ! description RJ-45 at 1.3.1
 ! rm-chassis 0
 ! rm-slot 0
 ! rm-port 0
 ! ! auto-neg-adv 0x0f:
 ! auto-neg-adv all
 ! mdi-pinout auto-sense
fiberdriver(port/1.3.1)#
```

The default parameter values are constant for each module, but can change to reflect DIP switch settings. Changes to these parameter values are reflected in the show config command output. Restoring the default values returns the module to its original operating state. Preserve changes made to the configuration for use in future CLI sessions and beyond a reboot by writing them to the **startup-config** file as described later in this section.

## 4.3.7.7 "shutdown" and "no shutdown"

The shutdown commands enable and disable the transmitter of the target port. SFP ports in redundant mode may not be disabled, so the command is not available in the corresponding mode and context.

```
fiberdriver(port/1.3.1)# shutdown
fiberdriver(port/1.3.1)# no fdrd[60]|TRAP| warn|Jan 01 19:25:25
Port 1.3.1 Disabled, Chassis Name: NC316BU-16 Slot
Name: EM316SW-XY at 1.3 Port Name: RJ-45 at 1.3.1
fiberdriver(port/1.3.1)#
fiberdriver(port/1.3.1)# no shutdown
fiberdriver(port/1.3.1)# fdrd[60]|TRAP| warn|Jan 01 19:25:37
Port 1.3.1 Enabled, Chassis Name: NC316BU-16 Slot Nam
e: EM316SW-XY at 1.3 Port Name: RJ-45 at 1.3.1
fiberdriver(port/1.3.1)#
```

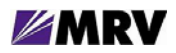

#### 4.3.7.8 "lin"

The lin commands enable and disable the Lin Integrity Notification function on the target port.

fiberdriver(port/1.3.1)# lin fdrd[60]|CORE| warn|Jan 01 19:25:50 1.3.4: Auto-adjusted PortLIN -> enable Ok fdrd[60]|TRAP| warn Jan 01 19:25:52 Port 1.3.1 LIN On, Chassis Name: NC316BU-16 Slot Name: EM316SW-XY at 1.3 Port Name: RJ-45 at 1.3.1 fdrd[60]|TRAP| warn|Jan 01 19:25:52 Port 1.3.4 LIN On, Chassis Name: NC316BU-16 Slot Name: EM316SW-XY at 1.3 PortName: RJ-45 at 1.3.4 fiberdriver(port/1.3.1)# fiberdriver(port/1.3.1)# no lin fdrd[60]|CORE| warn|Jan 01 19:26:01 1.3.4: Auto-adjusted PortLIN -> disable Ok fdrd[60]|TRAP| warn|Jan 01 19:26:04 Port 1.3.1 LIN Off, Chassis Name: NC316BU-16 Slot Name: EM316SW-XY at 1.3 Port Name: RJ-45 at 1.3.1 fdrd[60]|TRAP| warn|Jan 01 19:26:04 Port 1.3.4 LIN Off, Chassis Name: NC316BU-16 Slot Name: EM316SW-XY at 1.3 Port Name: RJ-45 at 1.3.4 fiberdriver(port/1.3.1)#

In redundant-mode, changing LIN on any port, P1, P2, or P3, automatically adjusts LIN on the remaining ports. Since port P4 is disabled, no message displays for that port.

fiberdriver(port/1.3.3)# lin fdrd[60]|CORE| warn|Jan 02 18:38:01 1.3.1: Auto-adjusted PortLIN -> enable Ok fdrd[60]|CORE| warn|Jan 02 18:38:01 1.3.2: Auto-adjusted PortLIN -> enable Ok fdrd[60] TRAP | warn Jan 02 18:38:04 Port 1.3.1 LIN On, Chassis Name: NC316BU-16 Slot Name: EM316SW-XY at 1.3 Port Name: RJ-45 at 1.3.1 fdrd[60]|TRAP| warn|Jan 02 18:38:04 Port 1.3.2 LIN On, Chassis Name: NC316BU-16 Slot Name: EM316SW-XY at 1.3 PortName: SFP at 1.3.2 fdrd[60]|TRAP| warn|Jan 02 18:38:04 Port 1.3.3 LIN On, Chassis Name: NC316BU-16 Slot Name: EM316SW-XY at 1.3 PortName: SFP at 1.3.3 fiberdriver(port/1.3.3)# no lin fdrd[60]|CORE| warn|Jan 02 18:38:09 1.3.1: Auto-adjusted PortLIN -> disable Ok fdrd[60]|CORE| warn|Jan 02 18:38:09 1.3.2: Auto-adjusted PortLIN -> disable Ok fdrd[60] TRAP warn Jan 02 18:38:12 Port 1.3.1 LIN Off, Chassis Name: NC316BU-16 Slot Name: EM316SW-XY at 1.3 Port Name: RJ-45 at 1.3.1 fdrd[60]|TRAP| warn|Jan 02 18:38:12 Port 1.3.2 LIN Off, Chassis Name: NC316BU-16 Slot Name: EM316SW-XY at 1.3 Port Name: SFP at 1.3.2 fdrd[60] TRAP warn Jan 02 18:38:12 Port 1.3.3 LIN Off, Chassis Name: NC316BU-16 Slot Name: EM316SW-XY at 1.3 Port Name: SFP at 1.3.3 fiberdriver(port/1.3.3)#

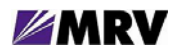

## 4.3.8 RJ-45 Port Commands

The commands in this section are specific to the RJ-45 Ethernet (copper) ports P1 and P4 on the EM316SW-XY module.

#### 4.3.8.1 "auto-neg-adv"

This command sets the data rates displayed as options in auto-negotiation.

```
fiberdriver(port/1.3.1)# auto-neg-adv?
  auto-neg-adv Adjust auto-negotiation advertisement
fiberdriver(port/1.3.1)# auto-neg-adv ?
  10
               Advertise 10Base-T
 100
               Advertise 100Base-Tx
 1000
              Advertise 1000Base-T
  flow-control Advertise flow control
 all
               Advertise all capabilities
 full
               Advertise full duplex only for all speeds
               Advertise half duplex only for all speeds
 half
 hex
               Advertise using hex format (see MIB descr. for
help)
fiberdriver(port/1.3.1)# auto-neg-adv all
fiberdriver(port/1.3.1)#
```

## 4.3.8.2 "auto-negotiation"

This command sets auto-negotiation mode on the target port.

```
fiberdriver(port/1.3.1)# auto-negotiation?
  auto-negotiation Enable auto-negotiation
fiberdriver(port/1.3.1)# auto-negotiation ?
        <cr>
fiberdriver(port/1.3.1)# auto-negotiation
        fdrd[60]|CORE| warn|Jan 01 22:35:34 1.3.1: Auto-adjusted
PortMDIPinoutAdmin -> removed Ok
        fdrd[60]|CORE| warn|Jan 01 22:35:34 1.3.1: Auto-adjusted
PortDuplex -> removed Ok
        fdrd[60]|CORE| warn|Jan 01 22:35:34 1.3.1: Auto-adjusted
PortSpeed -> removed Ok
fiberdriver(port/1.3.1)#
```

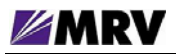

### 4.3.8.3 "mdi-pinout"

This command sets the mdi/mdix pinout for the target port.

```
fiberdriver(port/1.3.1)# mdi-pinout?
  mdi-pinout Adjust MDI/MDI-X auto-sense
fiberdriver(port/1.3.1)# mdi-pinout ?
  auto-sense Autodetect MDI/MDI-X
  mdix MDI-X
fiberdriver(port/1.3.1)# mdi-pinout auto-sense
  fdrd[60]|CORE| warn|Jan 01 21:55:54 1.3.1: Auto-adjusted
PortAutoNegotiation -> off Ok
  fdrd[60]|CORE| warn|Jan 01 21:55:54 1.3.1: Auto-adjusted
PortDuplex -> half Ok
  fdrd[60]|CORE| warn|Jan 01 21:55:54 1.3.1: Auto-adjusted
PortSpeed -> 10 Mbps Ok
fiberdriver(port/1.3.1)#
```

## **4.3.8.4** "duplex"

This command sets the duplex mode on the target port.

```
fiberdriver(port/1.3.1)# duplex?
  duplex Adjust port duplex setting
fiberdriver(port/1.3.1)# duplex ?
  full Set to full duplex
  half Set to half duplex
fiberdriver(port/1.3.1)# duplex full
fiberdriver(port/1.3.1)#
```

#### 4.3.8.5 "speed"

This command sets the data rates for the target port.

```
fiberdriver(port/1.3.1)# speed?
  speed Adjust port speed
fiberdriver(port/1.3.1)# speed ?
  10 Set to 10Mbps
  100 Set to 100Mbps
fiberdriver(port/1.3.1)# speed 100
fiberdriver(port/1.3.1)#
```

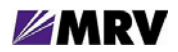

## 4.3.9 SFP Port Commands

The following commands are specific to the SFP ports on the EM316SW-XY module.

**4.3.9.1** "loopback"

This command activates the loopback function on the target port.

```
fiberdriver(port/1.3.2)# loopback
fiberdriver(port/1.3.2)# fdrd[60]|TRAP| warn|Jan 01 21:30:07 Port 1.3.2
Loopback On, Chassis Name: NC316BU-16 Slot Name: EM316SW-XY at 1.3 Port Name: SFP at
1.3.2
fiberdriver(port/1.3.2)# no loopback
fiberdriver(port/1.3.2)# fdrd[60]|TRAP| warn|Jan 01 21:30:22 Port 1.3.2
Loopback Off, Chassis Name: NC316BU-16 Slot Name: EM316SW-XY at 1.3 Port Name: SFP
at 1.3.2
fiberdriver(port/1.3.2)#
```

## 4.3.9.2 "lin"

This command activates or deactivates the Link Integrity Notification function.

```
fiberdriver(port/1.3.2)# lin
    fdrd[60]|CORE| warn|Jan 01 21:30:33 1.3.1: Auto-adjusted PortLIN -> enable Ok
    fdrd[60]|CORE|
                    warn Jan 01 21:30:33 1.3.3: Auto-adjusted PortLIN -> enable Ok
fiberdriver(port/1.3.2)#
                            fdrd[60] | TRAP | warn | Jan 01 21:30:34 Port 1.3.1 LIN
On, Chassis Name: NC316BU-16 Slot Name: EM316SW-XY at 1.3 Port Name: RJ-45 at 1.3.1
    fdrd[60]|TRAP| warn|Jan 01 21:30:34 Port 1.3.2 LIN On, Chassis Name: NC316BU-
16 Slot Name: EM316SW-XY at 1.3 PortName: SFP at 1.3.2
    fdrd[60]|TRAP| warn|Jan 01 21:30:34 Port 1.3.3 LIN On, Chassis Name: NC316BU-
16 Slot Name: EM316SW-XY at 1.3 PortName: SFP at 1.3.3
fiberdriver(port/1.3.2)#
fiberdriver(port/1.3.2)# no lin
    fdrd[60]|CORE| warn|Jan 01 21:30:42 1.3.1: Auto-adjusted PortLIN -> disable Ok
    fdrd[60]|CORE|
                   warn|Jan 01 21:30:42 1.3.3: Auto-adjusted PortLIN -> disable Ok
fiberdriver(port/1.3.2)#
                           fdrd[60] | TRAP | warn | Jan 01 21:30:46 Port 1.3.1 LIN
Off, Chassis Name: NC316BU-16 Slot Name: EM316SW-XY at 1.3 Port Name: RJ-45 at 1.3.1
    fdrd[60] TRAP warn Jan 01 21:30:46 Port 1.3.2 LIN Off, Chassis Name: NC316BU-
16 Slot Name: EM316SW-XY at 1.3 Port Name: SFP at 1.3.2
    fdrd[60]|TRAP|
                   warn Jan 01 21:30:46 Port 1.3.3 LIN Off, Chassis Name: NC316BU-
16 Slot Name: EM316SW-XY at 1.3 Port Name: SFP at 1.3.3
fiberdriver(port/1.3.2)#
```

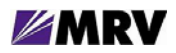

4.3.9.3 "select-link"

In Redundant Link mode, the "select link" command attempts to activate the target redundant port, P2 or P3. If the selected port does not have an available link, then the other redundant port is tried.

The module selects the first established SFP interface link, port P2 or P3, as the primary link. The port not selected becomes the secondary (redundant) link which activates if the primary link fails.

fiberdriver(port/1.3.2)# select-link?
 select-link Select whether channel carries data
fiberdriver(port/1.3.2)# select-link ?
 active Attempt to make this port active
 standby Attempt to make this port standby
fiberdriver(port/1.3.2)# select-link active
fiberdriver(port/1.3.2)#

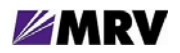

# **4.4 Configuration Examples**

Each operational mode is represented below with the "show" command.

## 4.4.1 Repeater Mode

MODE1 ON MODE0 ON

In this mode, the module acts as a pair of repeaters.

- Fiber Optic Repeater between the two 100Base-FX SFP based interfaces
- Copper Repeater between the two 10/100 Base-TX interfaces

```
fiberdriver# show 1.3
            Slot: 1.3
           Model: EM316SW-XY
            Name: EM316SW-XY at 1.3
Hardware Revision: 1, FPGA 0x68
Sw Configurable: yes Operation Type: repeater
Number Of Ports: 4
Port Enable Link
                       LIN Speed
                                         DDiags WL(nm) Name
_____ _____
1.3.1 enable no Signal disable 10 Mbps N/A
                                                 N/A RJ-45 at 1.3.1
1.3.2enablenoSignaldisable100MbpsN/A1590SFP at 1.3.21.3.3enablenoSignaldisable100MbpsOk1590SFP at 1.3.31.3.4enablenoSignaldisable10MbpsN/AN/ARJ-45 at 1.3
                                                        SFP at 1.3.2
                                                         RJ-45 at 1.3.4
fiberdriver#
```

In Dual Repeater mode, copper ports P1 and P4 and paired and SFP ports P2 and P3 are paired. Only the copper port pair is shown in this example.

fiberdriver(config)# port 1.3.1
fiberdriver(port/1.3.1)# no lin
fdrd[58]|TRAP| warn|17:11:43 1978 Port 1.3.1 LIN Off
fdrd[58]|TRAP| warn|17:11:44 1978 Port 1.3.4 LIN Off
fiberdriver(port/1.3.4)# lin
fdrd[58]|TRAP| warn|17:14:37 1978 Port 1.3.1 LIN On
fdrd[58]|TRAP| warn|17:14:38 1978 Port 1.3.4 LIN On
fiberdriver(port/1.3.4)#

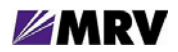

fiberdriver# show 1.3.1 Port: 1.3.1 Name: RJ-45 at 1.3.1 Protocol: Ethernet Rate: 10Base-T 10 Mbps Enable: enable LIN: disable Link: no Signal Speed: 10 Mbps MDI Pinout: mdi Duplex: half MDI Pinout desired: auto Sense Auto Neg: on Adv 10Base-T: on Adv 100Base-Tx: on Connector: RJ45 Medium: twisted Pair Rx Activity: off Tx Activity: off fiberdriver# fiberdriver# show 1.3.4 Port: 1.3.4 Name: RJ-45 at 1.3.4 Protocol: Ethernet Rate: 10Base-T 10 Mbps Enable: enable LIN: disable Link: no Signal Speed: 10 Mbps MDI Pinout: mdi Duplex: half MDI Pinout desired: auto Sense Auto Neg: on Adv 10Base-T: on Adv 100Base-Tx: on Connector: RJ45 Medium: twisted Pair Rx Activity: off Tx Activity: off fiberdriver#

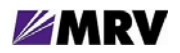

### 4.4.2 Converter Mode

MODE1 ON MODE0 OFF

In Converter mode, ports P1 and P2 are paired and ports P3 and P4 are paired. Each pair links a copper port to an SFP port, which will generally have an optical SFP transceiver installed to convert between media.

fiberdriver# show 1.3 Slot: 1.3 Model: EM316SW-XY Name: EM316SW-XY at 1.3 Hardware Revision: 1, FPGA 0x68 Sw Configurable: yes Operation Type: converter Number Of Ports: 4 Port Enable Link LIN Speed DDiags WL(nm) Name 1.3.1 enable no Signal disable 10 Mbps N/A RJ-45 at 1.3.1 N/A 1.3.2 enable no Signal disable 100 Mbps Ok 1.3.3 enable no Signal disable 100 Mbps Ok 1590 SFP at 1.3.2 1590 SFP at 1.3.3 1.3.4 enable no Signal disable 10 Mbps N/A N/A RJ-45 at 1.3.4 fiberdriver#

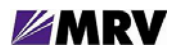

```
fiberdriver# show 1.3.1
   Port: 1.3.1
   Name: RJ-45 at 1.3.1
Protocol: Ethernet
   Rate: 10Base-T 10 Mbps
Enable: enable
                           LIN: disable
 Link: no Signal Speed: 10 Mbps
                                                 MDI Pinout: mdi
                         Duplex: half MDI Pinout desired: auto Sense
                        Auto Neg: on
                    Adv 10Base-T: on
                  Adv 100Base-Tx: on
Connector: RJ45 Medium: twisted Pair
Rx Activity: off Tx Activity: off
fiberdriver#
```

```
fiberdriver# show 1.3.2
     Port: 1.3.2
     Name: SFP at 1.3.2
Part #/Rev: SFP1250ZXCWDM/1.1
  Protocol: Ethernet
     Rate: 100Base-Tx 100 Mbps
  Enable: enable
                        LIN: disable
    Link: no Signal
                      Speed: 100 Mbps
                     Nom. BR: 1300
                      Duplex: full
Revertive: no
    Loopback: off
Serial Number: 33BE125099
 Vendor Info: LUMINENT
Connector: fo LC Medium: single Mode
Wavelength(nm): 1590
  TxPower(dBm): 3.181 RxPower(dBm): -Inf Bias(mA): 33.257
                           Temp(C): 43 Supply(V): 3.266
       DDiags: Ok
Rx Activity: off Tx Activity: off
fiberdriver#
```

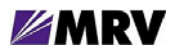

```
fiberdriver# show 1.3.3
     Port: 1.3.3
     Name: SFP at 1.3.3
Part #/Rev: SFP-GDCWXD-59/B
 Protocol: Ethernet
     Rate: 100Base-Tx 100 Mbps
  Enable: enable
                        LIN: disable
    Link: no Signal Speed: 100 Mbps
                     Nom. BR: 1300
                     Duplex: full
Revertive: no
    Loopback: off
Serial Number: 480AC7353S
 Vendor Info: MRV COMM, INC.
Connector: fo LC Medium: single Mode
Wavelength(nm): 1590
 TxPower(dBm): -3.92 RxPower(dBm): -43.23 Bias(mA): 24.497
                           Temp(C): 41 Supply(V): 3.271
       DDiags: Ok
Rx Activity: off Tx Activity: off
fiberdriver#
```

```
fiberdriver# show 1.3.4
   Port: 1.3.4
   Name: RJ-45 at 1.3.4
Protocol: Ethernet
   Rate: 10Base-T 10 Mbps
Enable: enable
                            LIN: disable
 Link: no Signal
                          Speed: 10 Mbps
                                                   MDI Pinout: mdix
                          Duplex: half MDI Pinout desired: auto Sense
                        Auto Neg: on
                    Adv 10Base-T: on
                  Adv 100Base-Tx: on
Connector: RJ45 Medium: twisted Pair
Rx Activity: off Tx Activity: off
fiberdriver#
```

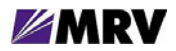

## 4.4.3 Redundant Mode

MODE1 OFF MODE0 ON

```
iberdriver# show 1.3
         Slot: 1.3
         Model: EM316SW-XY
         Name: EM316SW-XY at 1.3
Hardware Revision: 1, FPGA 0x68
Sw Configurable: yes Operation Type: redundant
   Redundancy: enabled
Number Of Ports: 4
                                 DDiags WL(nm) Name
Port Enable Link
                   LIN
                          Speed
1.3.1 enable link
                   enable 10 Mbps
                                 N/A
                                       N/A
                                             RJ-45 at 1.3.1
                  enable 100 Mbps Ok
                                       1590 SFP at 1.3.2
1.3.2 enable link
1.3.3 enable link enable 100 Mbps Ok
                                       1590 SFP at 1.3.3
1.3.4 disable no Signal N/A
                        N/A
                                 N/A
                                       N/A
                                             RJ-45 at 1.3.4
```
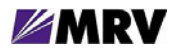

### 4.4.4 Switching Mode

MODE1 OFF MODE0 OFF

```
fiberdriver# show 1.3
            Slot: 1.3
           Model: EM316SW-XY
           Name: EM316SW-XY at 1.3
Hardware Revision: 1, FPGA 0x68
Sw Configurable: yes Operation Type: switch
Number Of Ports: 4
Port
                   Speed
      Enable Link
                                DDiags WL(nm) Name
1.3.1 enable link 10 Mbps N/A
                                      N/A
                                              RJ-45 at 1.3.1
1.3.2enablelink100 MbpsOk15901.3.3enablelink100 MbpsOk15901.3.4enableno Signal10 MbpsN/AN/A
                                      1590 SFP at 1.3.2
1590 SFP at 1.3.3
                                               RJ-45 at 1.3.4
fiberdriver#
```

P1 and P4 are copper RJ-45 Ethernet ports. P2 and P3 are SFP sockets, so the port specifics depend upon the SFP transceivers installed. This example shows P1 configured at 10 Mbps and P4 at 100 Mbps. Only optical SFP port P2 is illustrated because the same variety of SFP is installed in P2 and P3.

### Port P1 (Copper)

```
fiberdriver# show 1.3.1
   Port: 1.3.1
   Name: RJ-45 at 1.3.1
Protocol: Ethernet
   Rate: 10Base-T 10 Mbps
Enable: enable
 Link: no Signal
                          Speed: 10 Mbps
                                                    MDI Pinout: mdix
                                            MDI Pinout desired: auto Sense
                           Duplex: half
                         Auto Neq: on
                     Adv 10Base-T: on
                  Adv 100Base-Tx: on
Connector: RJ45 Medium: twisted Pair
Rx Activity: off Tx Activity: off
fiberdriver#
```

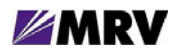

### Ports P2 & P3 (SFP)

```
fiberdriver# show 1.3.2
     Port: 1.3.2
     Name: SFP at 1.3.2
Part #/Rev: SFP1250ZXCWDM/1.1
 Protocol: Ethernet
     Rate: 100Base-Tx 100 Mbps
  Enable: enable
    Link: no Signal Speed: 100 Mbps
                    Nom. BR: 1300
                     Duplex: full
Revertive: no
     Loopback: off
Serial Number: 33BE125099
 Vendor Info: LUMINENT
Connector: fo LC Medium: single Mode
Wavelength(nm): 1590
 TxPower(dBm): 3.173 RxPower(dBm): -48.587 Bias(mA): 33.239
                                            Supply(V): 3.266
       DDiags: Ok
                           Temp(C): 43
Rx Activity: off Tx Activity: off
fiberdriver#
```

### Port P4 (Copper)

```
fiberdriver# show 1.3.4
   Port: 1.3.4
   Name: RJ-45 at 1.3.4
Protocol: Ethernet
   Rate: 10Base-T 10 Mbps
Enable: enable
 Link: no Signal
                   Speed: 10 Mbps
                                                  MDI Pinout: mdi
                          Duplex: half MDI Pinout desired: auto Sense
                        Auto Neg: on
                    Adv 10Base-T: on
                  Adv 100Base-Tx: on
Connector: RJ45 Medium: twisted Pair
Rx Activity: off Tx Activity: off
fiberdriver#
```

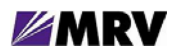

# **5** Appendix

## **5.1 Technical Specifications**

#### **Operating Temperature Range:**

| EM316SW-XY          | $\rightarrow$ | 0° C to 50° C ( 32° F to 122° F)                          |
|---------------------|---------------|-----------------------------------------------------------|
| EM316SW-XYTH        | $\rightarrow$ | -35° C to 70° C (-31° F to 158° F)                        |
| Storage Temperature | :             | -40° C to 95° C (-40° F to 203° F)                        |
| Physical Dimensions |               | 25 mm x 75 mm x 175 mm deep (1" x 3" x 7" deep)           |
| Weight:             |               | 120 - 240 g (4.2 oz to 8.5 oz) depending on configuration |
| Power:              |               | Maximum 10W, dependent on SFP modules installed           |

### 5.2 Operating Environment

| Temperature: | 0 to 45 °C (32 to 113 °F)                                  |
|--------------|------------------------------------------------------------|
| Humidity:    | Non-condensing, less than 85%                              |
| Ventilation: | 25 mm (1 inch) minimum clearance around external air vents |

## 5.3 Troubleshooting

This section provides basic troubleshooting to rectify the most common issues with the EM316SW-XY. If the information provided in this section and in this manual do not resolve the issue, please do not hesitate to contact MRV Communications Customer Support or your local MRV sales representative.

# **Basic Troubleshooting Checklist**

- Ensure all chassis are powered and operating properly.
- Ensure all modules are inserted correctly and receiving power.
- Ensure SFPs are inserted properly and functioning correctly.
- Ensure User Links are functioning properly and sending the desired signal.
- Ensure Fiber Optic connections are correct (Rx to Tx).
- Ensure Dipswitches are set to the proper settings for your application.
- Ensure the speed, duplex, MDIX (or Auto-Negotiation) is set properly for all RJ-45 User Ports.

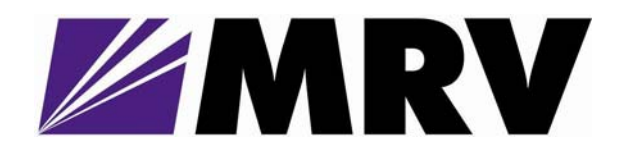

20415 Nordhoff Street Chatsworth, CA 91311

Tel: 818-773-0900 Fax: 818-773-0906 http://www.mrv.com Free Manuals Download Website <u>http://myh66.com</u> <u>http://usermanuals.us</u> <u>http://www.somanuals.com</u> <u>http://www.4manuals.cc</u> <u>http://www.4manuals.cc</u> <u>http://www.4manuals.cc</u> <u>http://www.4manuals.com</u> <u>http://www.404manual.com</u> <u>http://www.luxmanual.com</u> <u>http://aubethermostatmanual.com</u> Golf course search by state

http://golfingnear.com Email search by domain

http://emailbydomain.com Auto manuals search

http://auto.somanuals.com TV manuals search

http://tv.somanuals.com